### **BAB III**

#### METODOLOGI PENELITIAN

#### 3.1 Metode Pengumpulan Data

Sebelum memasuki tahap selanjutnya yaitu implementasi sistem, maka peneliti melakukan pengumpulan data yang nantinya akan digunakan dalam merancang dan membangun sistem yang dibutuhkan. Adapun metode pengumpulan data yang digunakan adalah sebagai berikut:

#### 3.1.1 Studi Lapangan

Studi lapangan adalah metode pengumpulan data untuk mendapatkan data primer dan informasi dengan melakukan pengamatan secara langsung pada objek yang akan diteliti. Adapun metode pengumpulan data pada saat studi lapangan adalah sebagai berikut:

#### a. Observasi

Dilakukan dengan cara pengamatan secara langsung ke lapangan untuk lebih mempermudah dalam proses pengumpulan data primer. Pengamatan secara langsung dilakukan pada Bagian Kemahasiswaan pada program Minat Bakat yang berkaitan dengan sistem yang sedang berjalan dalam proses penjadwalan dan pengolahan nilai yang dilakukan oleh para mentor Minat Bakat IIB Darmajaya Bandar Lampung terhitung sejak bulan September 2020 hingga Februari 2021.

#### b. Wawancara

Dalam pengumpulan data dengan metode wawancara ini, penulis mengajukan beberapa pertanyaan terkait proses penjadwalan kelas dan pengolahan data nilai kepada pengelola dan mentor Minat Bakat selaku yang berwewenang dalam kegiatan pembinaan Minat Bakat IIB Darmajaya Bandar Lampung.

#### 3.1.2 Studi Pustaka

Peneliti melakukan studi literatur dengan menggunakan buku-buku, penelitian sebelumnya serta jurnal yang berhubungan dengan topik dan masalah dalam penelitian ini dengan cara membaca serta mengutip yang digunakan untuk mendukung proses penelitian ini khususnya yang berkaitan dengan sistem informasi penjadwalan dan pengolahan nilai dengan menggunakan metode *Scrum* untuk memperoleh data sebagai bahan acuan yang akan digunakan penulis.

#### 3.2 Metode Pengembangan Sistem

Adapun proses pengembangan sistem pada sistem informasi penjadwalan dan pengolahan nilai ini adalah menggunakan Scrum Model. Scrum adalah metodologi pengembangan perangkat lunak yang menerapkan siklus pendek berulang, secara melibatkan aktif pengguna untuk membangun, memprioritaskan, dan memverifikasi kebutuhan. Pengembangan sistem atau perangkat lunak menggunakan model Scrum memiliki kelebihan dalam menghasilkan produk sesuai dengan keinginan pengguna. Dimana cocok untuk pengembangan sistem skala kecil dan banyak perubahan. Berikut penerapan kerangka kerja Scrum pada sistem informasi penjadwalan dan pengolahan nilai Minat Bakat IIB Darmajaya Bandar Lampung yang diajukan penulis sebagai berikut:

#### 1. Product Backlog

*Product Backlog* merupakan proses pengumpulan kebutuhan yang dilakukan melalui daftar prioritas kebutuhan sistem. Proses pengerjaan yang dilakukan penulis pada tahapan *product backlog* yaitu melakukan menganalisa sistem yang sedang berjalan pada selama ini di progam Minat Bakat Kemahasiswaan IIB Darmajaya Bandar Lampung. Proses pengumpulan kebutuhan tersebut dilakukan kepada pihak terkait yaitu pihak pengelola Minat Bakat, admin bagian administrasi Minat Bakat dan perwakilan mentor Minat Bakat. Hasil dari observasi dan wawancara yang dilakukan penulis adalah pengelolaan penjadwalan maupun pengolahan nilai mahasiswa/i kelas Minat Bakat masih dilakukan dengan cara yang kurang efektif.

#### 2. Sprint Planning

Pada tahap pengumpulan kebutuhan dalam *product backlog* yang menjadi daftar prioritas kebutuhan sistem maka perencanaan penjadwalan penelitian dan perencanaan perancangan sistem yang baru di lakukan pada tahap ini, setelah perencanaan *sprint* sudah selesai dibuat oleh penulis maka dapat melangkah ke tahap selanjutnya yaitu *sprint backlog*.

#### 3. Sprint Backlog

Sprint backlog adalah proses pemenuhan kebutuhan sesuai yang direncanakan pada product backlog dan sprint planning yang telah ditentukan. Dari hasil analisis penulis yang telah didapat maka kebutuhan sistem informasi dapat diketahui. Dimana sistem informasi penjadwalan dan pengolahan nilai yang dibuat dengan tujuan utama yaitu memfasilitasi program Minat Bakat dengan sistem informasi yang dapat memudahkan pekerjaan para mentor, pengelola dan admin bagian administrasi dalam hal ini terkait dengan penjadwalan kelas dan pengolahan nilai serta membantu calon pendaftar mahasiswa/i kelas Minat Bakat untuk melakukan pendaftaran kelas. Sistem informasi yang dihasilkan diharapkan dapat melakukan (a) pendataan mentor, (b) pendataan calon peserta kelas Minat Bakat, (c) pengelolaan pembagian kelas, (d) pengelolaan penjadwalan, (e) pengolahan penilaian, (f) evaluasi mentor, (g) laporan nilai peserta kelas Minat Bakat serta (h) pengelolaan informasi kegiatan Minat Bakat. Selain itu juga, pada tahap ini penulis membuat *flowchart* proses bisnis yang sedang berjalan untuk kemudian dikembangkan menjadi sistem yang baru dalam bentuk use case diagram dalam program product backlog, perancangan kebutuhan basis data serta perancangan design interface sistem.

#### 4. Sprint

Selanjutnya penulis memaparkan sistem informasi yang akan dibangun sesuai dengan kebutuhan pada program Minat Bakat kepada pembimbing serta pihak terkait yaitu pengelola Minat Bakat dengan menunjukkan rancangan *user interface* sistem yang akan dibangun, menjelaskan alur kerja sistem, pemeliharaan sistem dan sebagainya. Penulis juga menjelaskan waktu pengerjaan yang

dibutuhkan dalam membangun sistem infomasi tersebut dan melakukan pendaftaran *domain* dengan laman *mibatdarmajaya.site* serta melakukan *hosting* agar sistem dapat diakses secara *online*.

#### 5. Working Increment Of The Software

*Working increment of the software* merupakan tahapan pengembangan sistem sesuai dengan hasil *Sprint* (prototipe). Adapun agar perancangan sistem informas i dapat berjalan sesuai dengan yang direncanakan dan dapat digunakan pada program Minat Bakat IIB Darmajaya maka melewati beberapa proses tahap pengerjaan yaitu sebagai berikut:

#### a. Scrum Meetings

Scrum meeting merupakan pertemuan rutin yang dilakukan perminggu untuk mengevaluasi dan merevisi apa yang telah dikerjakan kepada pembimbing dalam perancangan sistem informasi penjadwalan dan pengolahan nilai, mencari solusi dari permasalahan yang menjadi hambatan dalam proses pengerjaan dan target penyelesaian untuk bahan *meeting* selanjutnya. Aktivitas *Scrum meeting* dilakukan secara rutin sesuai dengan kesepakatan waktu dengan pembimbing selama penyelesaian rancang bangun sistem informasi dan tugas akhir skripsi ini.

#### b. Increment

Increment merupakan tahap pengembangan sistem lama menjadi terkomputerisasi dengan membangun sistem informasi penjadwalan dan pengolahan nilai berbasis website dengan menggunakan bahasa pemrograman HTML, Java Script, PHP dan CSS dengan framework menggunakan Laravel untuk membuat laman web serta MYSQL untuk mengelola basis datanya. Setelah penulis menyelesaikan sistem tersebut, penulis menunjukkan hasil rancang bangun tersebut untuk diuji apakah sudah sesuai dengan kebutuhan pengguna atau diperlukan perbaikan kembali.

#### c. Demos

*Demos* merupakan aktifitas *final* dalam metode *Scrum* yaitu melakukan sosialisasi kepada pihak terkait dengan cara mendemonstrasikan penggunaan sistem penjadwalan dan pengolahan nilai pada *stakeholder* Minat Bakat IIB Darmajaya.

Penulis juga akan menjelaskan tahap pemeliharaan sistem sehingga nantinya sistem yang telah dibangun dapat dimanfaatkan atau kemudian akan dikembangkan oleh pihak Minat Bakat IIB Darmajaya Bandar Lampung.

Adapun arsitektur kerangka kerja dengan metode *Scrum* dalam menyelesa ikan penelitian ini digambarkan pada *flowchart* berikut ini:

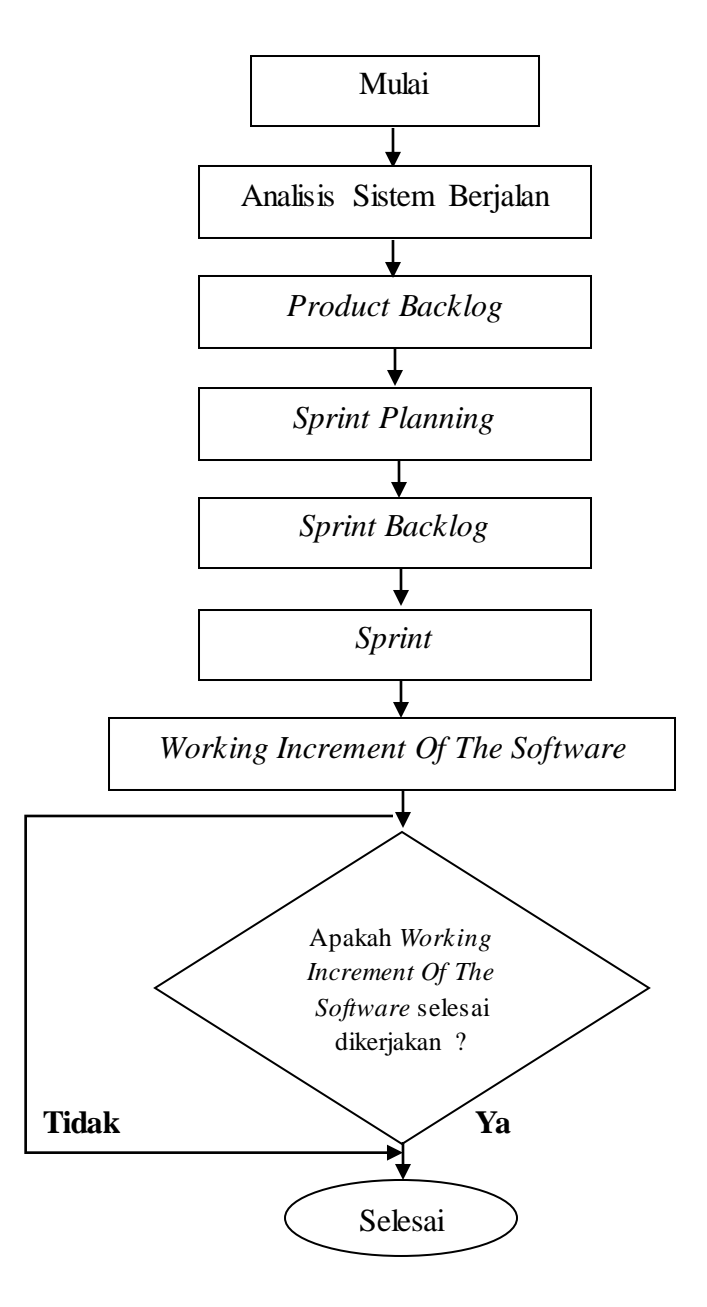

Gambar 3.1 Tahapan Pengembangan Sistem Scrum Model

#### 3.3 Analisa Sistem Yang Berjalan

Analisis sistem merupakan gambaran tentang sistem yang saat ini sedang berjalan di Bagian Kemahasiswaan pada program Minat Bakat di Institut Informatika dan Bisnis Darmajaya dalam proses penjadwalan kelas dan pengolahan nila i mahasiswa/i. Adapun sistem yang digunakan masih kurang efektif dan tidak efisien seperti yang telah diuraikan pada latar belakang masalah. Analisis sistem ini bertujuan untuk membuat sistem yang baru agar tekomputerisasi dengan sistem informasi berbasis *website* sehingga dapat menjadi efektif dan efisien. Yang mana analisa sistem yang berjalan dapat dilihat pada gambar 3.2.

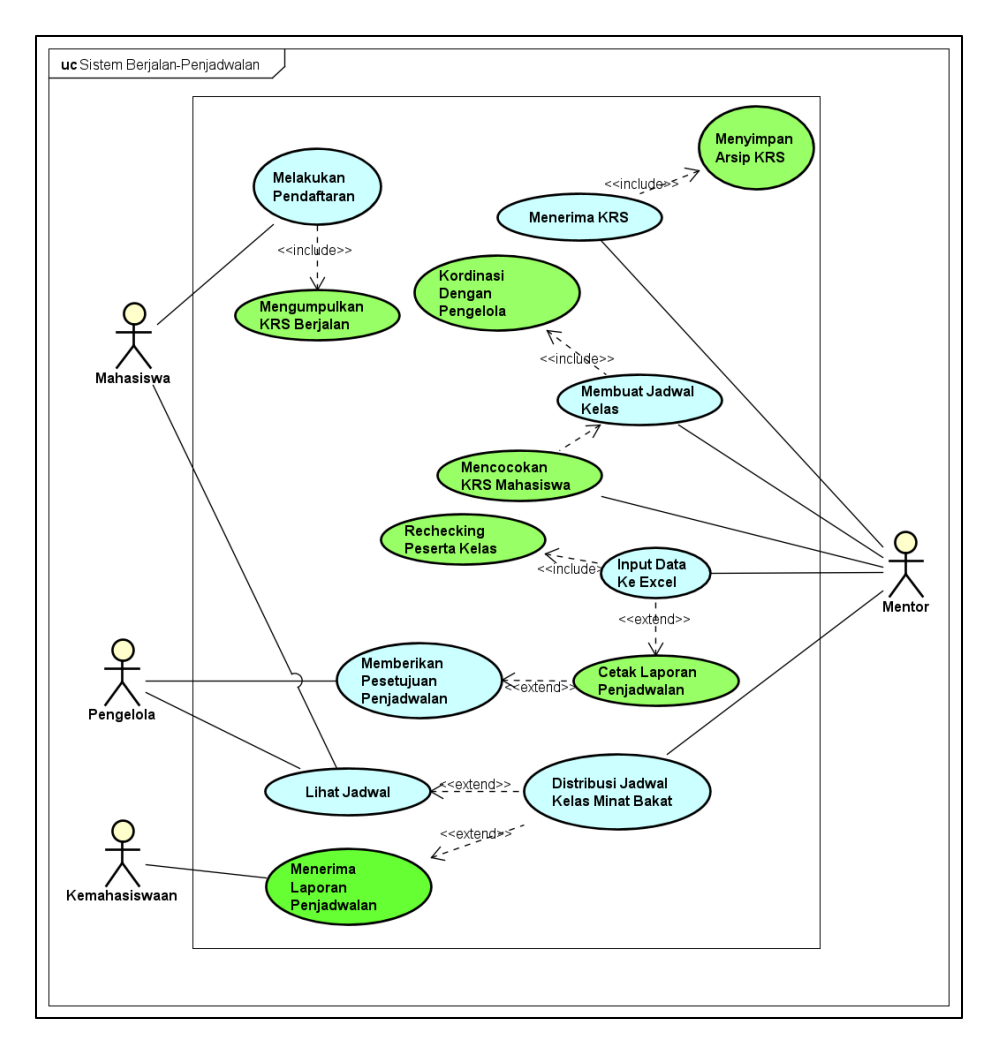

Gambar 3.2 *Usecase Diagram* Sistem Yang Berjalan Pada Penjadwalan Kelas

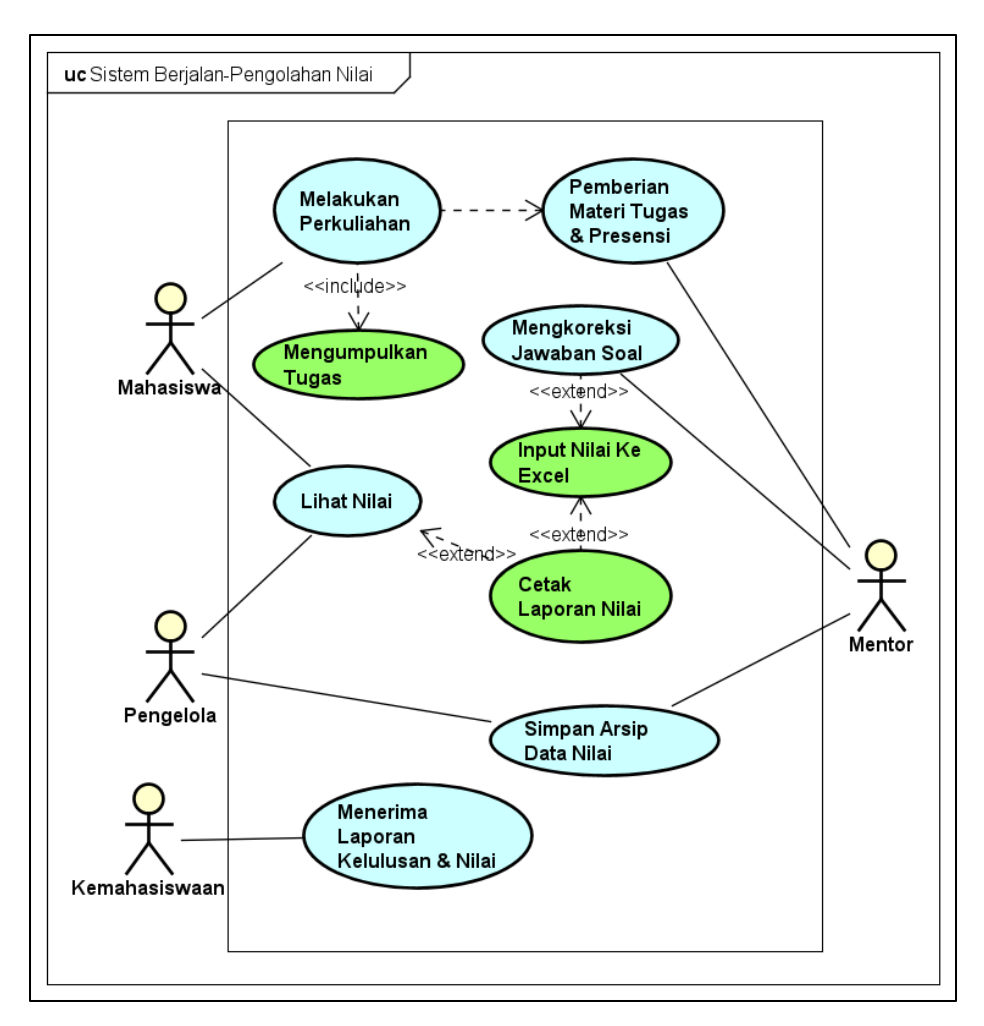

Gambar 3.3 *Usecase Diagram* Sub Sistem Yang Berjalan Pada Pengolahan Nilai

#### 3.4 Perancangan Sistem Yang Diajukan

Berdasarkan hasil analisis sistem yang berjalan maka penulis akan membangun sistem informasi penjadwalan dan pengolahan nilai pada program Minat Bakat dengan menggunakan metode *Scrum Model* yang kemudian akan diimplementasikan dalam bentuk *website*. Adapun *usecase diagram* sistem baru yang diajukan dapat dilihat pada gambar 3.4.

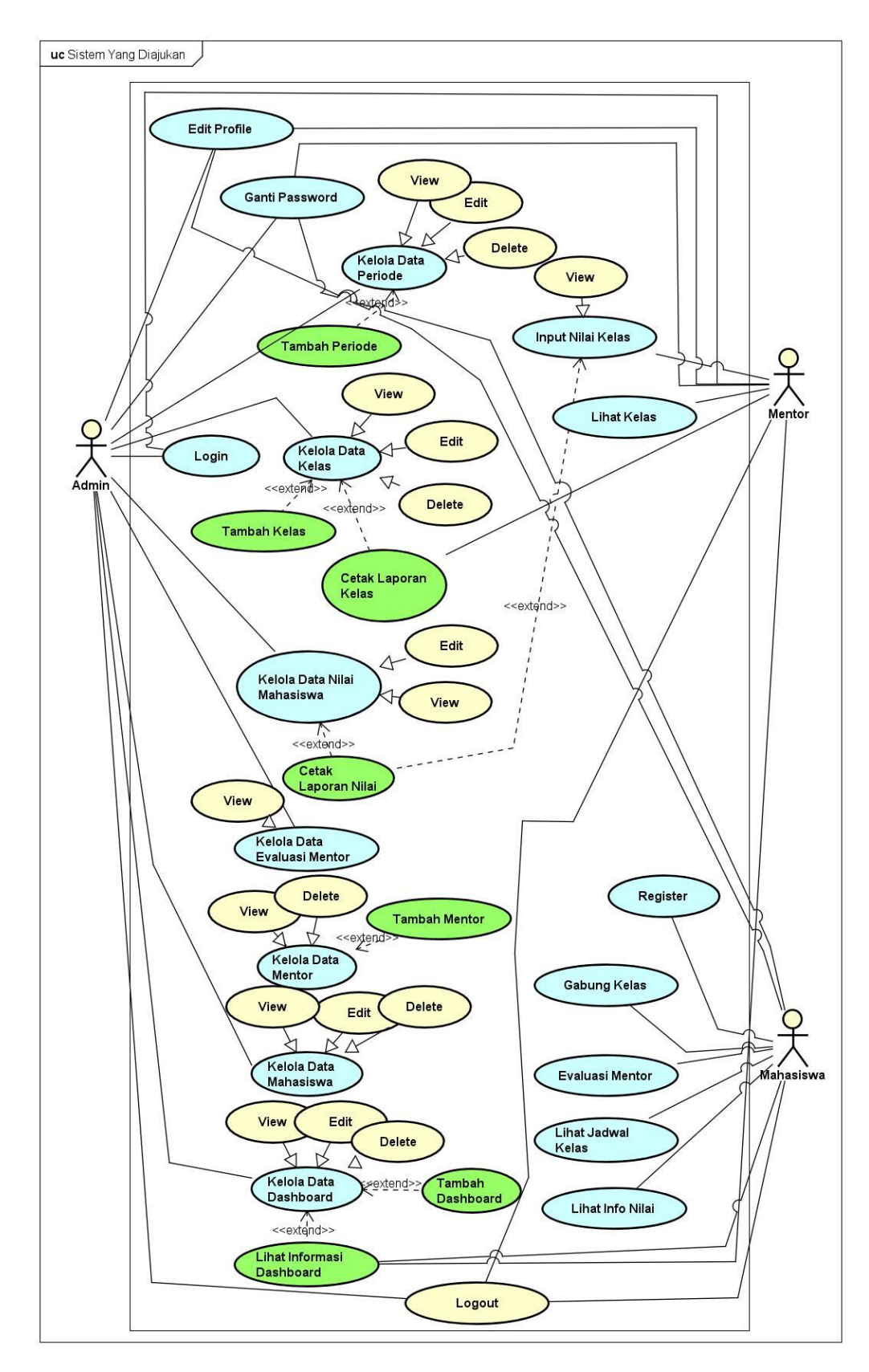

Gambar 3.4 Usecase Diagram Sistem Baru

Berikut ini adalah pendefinisian aktor, pendefinisian *use case* serta skenario *use case* pada sistem informasi penjadwalan dan pengolahan nilai pada program Minat Bakat IIB Darmajaya adalah sebagai berikut:

### a. Pendefinisian Aktor

Adapun pendefinisian aktor pada sistem informasi penjadwalan dan pengolahan nilai dapat dilihat pada tabel 3.1.

| No. | Aktor | Deskripsi                                                |
|-----|-------|----------------------------------------------------------|
| 1.  | Admin | Pihak pengelola dan admin bagian administrasi Minat      |
|     |       | Bakat yang memiliki hak akses yaitu:                     |
|     |       | a. Mengelola data periode (dengan aksi view, edit dan    |
|     |       | delete) serta menambahkan periode.                       |
|     |       | b. Mengelola data kelas (dengan aksi view, edit dan      |
|     |       | delete) serta menambahkan kelas.                         |
|     |       | c. Mengelola data nilai mahasiswa (dengan aksi view      |
|     |       | dan <i>edit</i> ) serta mencetak laporan nilai.          |
|     |       | d. Mengelola data evaluasi mentor dengan aksi hanya      |
|     |       | <i>view</i> saja.                                        |
|     |       | e. Mengelola data mentor (dengan aksi view dan delete)   |
|     |       | serta menambahkan mentor.                                |
|     |       | f. Mengelola data mahasiswa (dengan aksi view, edit      |
|     |       | dan <i>delete</i> ).                                     |
|     |       | g. Mengelola data dashboard informasi (dengan aksi       |
|     |       | view, edit dan delete) serta menambahkan dashboard       |
|     |       | dan lihat informasi <i>dashboard</i> pada beranda utama. |
|     |       | Sebelum dapat melakukan aktivitas diatas aktor           |
|     |       | diharuskan untuk login terlebih dahulu dengan            |
|     |       | menggunakan username (admin) dan password. Selain        |
|     |       | itu juga admin mempunyai hak akses untuk edit profile    |
|     |       | admin, ganti password serta logout.                      |
| 1   |       |                                                          |

 Tabel 3.1 Pendefinisian Aktor Pada Use Case

| 2. | Mentor    | Pihak yang dapat melihat data kelas milik permasing-      |
|----|-----------|-----------------------------------------------------------|
|    |           | masing mentor, melakukan input nilai kelas, melihat nilai |
|    |           | serta cetak laporan nilai. Selain itu juga mentor         |
|    |           | mempunyai hak akses untuk melihat informasi               |
|    |           | dashboard di beranda utama, melakukan edit profile        |
|    |           | mentor, ganti password serta logout.                      |
| 3. | Mahasiswa | Pihak yang mempunyai hak akses untuk membuat akun         |
|    |           | dengan melakukan register untuk kemudian melakukan        |
|    |           | login masuk ke sistem, melakukan gabung kelas,            |
|    |           | melakukan evaluasi mentor, melihat jadwal kelas dan       |
|    |           | melihat info nilai. Selain itu mahasiswa dapat melakukan  |
|    |           | edit profile mahasiswa dan ganti password baru serta      |
|    |           | melihat informasi dashboard pada beranda utama.           |

# b. Pendefinisian Use Case

Adapun deskripsi pendefinisian *use case* pada sistem informasi penjadwalan dan pengolahan nilai pada program Minat Bakat adalah sebagai berikut:

| No. | Nama Use Case | Deskripsi                                              |
|-----|---------------|--------------------------------------------------------|
| 1.  | Login         | Suatu proses activity untuk masuk kedalam sistem       |
|     |               | informasi Minat Bakat dimana admin, mentor dan         |
|     |               | mahasiswa <i>login</i> menggunakan <i>username</i> dan |
|     |               | password.                                              |
| 2.  | Kelola Data   | Suatu proses dimana admin melakukan aktivitas          |
|     | Periode       | pengeditan, penghapusan, dan penginputan data          |
|     |               | periode.                                               |
| 3.  | Kelola Data   | Proses aktivitas dimana admin melakukan tambah         |
|     | Kelas         | data kelas, pengeditan, penghapusan dan                |
|     |               | penyimpanan data kelas serta mencetak laporan          |
|     |               | kelas.                                                 |

Tabel 3.2 Pendefinisian Use Case

| 4.  | Kelola Data Nilai | Admin melakukan proses aktivitas pengubahan dan      |
|-----|-------------------|------------------------------------------------------|
|     | Mahasiswa         | cetak laporan nilai.                                 |
| 5.  | Kelola Data       | Proses aktivitas dimana admin dapat melihat data     |
|     | Evaluasi Mentor   | evaluasi.                                            |
| 6.  | Kelola Data       | Admin melakukan proses penginputan, penghapusan      |
|     | Mentor            | data mentor dan membuat akun mentor.                 |
| 7.  | Kelola Data       | Admin melakukan proses pengubahan dan                |
|     | Mahasiswa         | penghapusan data mahasiswa.                          |
| 8.  | Kelola Data       | Proses aktivitas dimana admin melakukan              |
|     | Dashboard         | penambahan, pengubahan, penghapusan data pada        |
|     |                   | dashboard.                                           |
| 9.  | Input Nilai Kelas | Proses aktivitas dimana mentor melakukan             |
|     |                   | penginputan nilai mahasiswa dan cetak laporan nilai. |
| 10. | Lihat Kelas       | Aktivitas mentor melihat data kelas.                 |
| 11. | Register          | Proses aktivitas dimana mahasiswa mendaftarkan       |
|     |                   | dan membuat akun untuk dapat melakukan login.        |
| 12. | Gabung Kelas      | Proses aktivitas dimana mahasiswa memilih dan        |
|     |                   | bergabung pada kelas yang tersedia.                  |
| 13. | Evaluasi Mentor   | Aktivitas yang dilakukan mahasiswa untuk             |
|     |                   | mengevaluasi kinerja mentor.                         |
| 14. | Lihat Jadwal      | Aktivitas yang dilakukan mahasiswa untuk             |
|     | Kelas             | memperoleh informasi jadwal kelas.                   |
| 15. | Lihat Info Nilai  | Aktivitas yang dilakukan mahasiswa untuk             |
|     |                   | memperoleh informasi nilai.                          |
| 16. | Lihat Informasi   | Aktivitas yang dilakukan oleh ketiga aktor untuk     |
|     | Dashboard         | melihat informasi dashboard.                         |
| 17. | Edit Profile      | Proses aktivitas yang dilakukan oleh ketiga aktor    |
|     |                   | untuk mengubah data profile.                         |
| 18. | Ganti Password    | Aktivitas yang dilakukan oleh ketiga aktor untuk     |
|     |                   | mengubah password.                                   |

| 19. | Logout | Proses  | aktivitas   | yang     | dilakukan | oleh | ketiga | aktor |
|-----|--------|---------|-------------|----------|-----------|------|--------|-------|
|     |        | untuk k | keluar dari | i sisten | n.        |      |        |       |

#### c. Skenario Use Case

Adapun skenario jalannya masing-masing *use case* pada sistem informasi penjadwalan dan pengolahan nilai pada program Minat Bakat yaitu:

# 1. Skenario Use Case Login

| Nama Use Case  | : Login                       |
|----------------|-------------------------------|
| Aktor Terlibat | : Admin, Mentor dan Mahasiswa |

# Tabel 3.3 Skenario Login

| Aksi Admin, Mentor dan      | Sistem                                    |
|-----------------------------|-------------------------------------------|
| Mahasiswa                   |                                           |
| 1. Membuka sistem informasi |                                           |
| pada laman <i>site</i> .    |                                           |
|                             | 2. Menampilkan form login.                |
| 3. Aktor memasukan username |                                           |
| dan <i>password</i> .       |                                           |
|                             | 4. Sistem memeriksa valid atau tidaknya   |
|                             | data masukan, apabila data benar maka     |
|                             | user dapat masuk ke halaman utama,        |
|                             | jika tidak valid maka <i>user</i> diminta |
|                             | untuk <i>login</i> kembali.               |
| Kondisi Akhir               |                                           |
| Masuk ke beranda utama.     |                                           |

## 2. Skenario Use Case Mengelola Data Periode

Nama Use Case: Kelola Data PeriodeAktor Terlibat: Admin

| Aksi Admin                             | Sistem                                |
|----------------------------------------|---------------------------------------|
| 1. Memilih menu Periode                |                                       |
|                                        | 2. Menampilkan halaman utama data     |
|                                        | periode untuk mengelola data periode. |
| 3. Aktor mengklik <i>button</i> tambah |                                       |
| periode.                               |                                       |
|                                        | 4. Menampilkan form data periode.     |
| 5. Memasukan data periode,             |                                       |
| kemudian klik tombol simpan.           |                                       |
|                                        | 6. Kembali ke halaman utama data      |
|                                        | periode.                              |

### Tabel 3.4 Skenario Kelola Data Periode

# 3. Skenario Use Case Mengelola Data Kelas

| Nama Use Case  | : Kelola Data Kelas |
|----------------|---------------------|
| Aktor Terlibat | : Admin             |

# Tabel 3.5 Skenario Kelola Data Kelas

| Aksi Admin                             | Sistem                                  |
|----------------------------------------|-----------------------------------------|
| 1. Memilih menu Kelas.                 |                                         |
|                                        | 2. Menampilkan halaman utama data       |
|                                        | kelas untuk mengelola data kelas.       |
| 3. Aktor mengklik <i>button</i> tambah |                                         |
| kelas.                                 |                                         |
|                                        | 4. Menampilkan form data kelas.         |
| 5. Memasukan data kelas,               |                                         |
| kemudian klik tombol simpan.           |                                         |
|                                        | 6. Kembali ke halaman utama data kelas. |

# 4. Skenario Use Case Mengelola Data Nilai Mahasiswa

Nama Use Case : Kelola Data Nilai

Aktor Terlibat : Admin

| Aksi Admin                             | Sistem                                  |
|----------------------------------------|-----------------------------------------|
| 1. Memilih menu Nilai                  |                                         |
| Mahasiswa.                             |                                         |
|                                        | 2. Menampilkan halaman utama data nilai |
|                                        | untuk mengelola data nilai.             |
| 3. Aktor mengklik <i>button</i> lihat  |                                         |
| nilai.                                 |                                         |
|                                        | 4. Menampilkan daftar nilai mahasiswa.  |
| 5. Aktor mengklik <i>button</i> cetak. |                                         |
|                                        | 6. Mengunduh laporan nilai dalam bentuk |
|                                        | .pdf.                                   |

Tabel 3.6 Skenario Kelola Data Nilai

### 5. Skenario Use Case Mengelola Data Evaluasi Mentor

Nama Use Case : Kelola Data Evaluasi Mentor

Aktor Terlibat : Admin

### Tabel 3.7 Skenario Kelola Data Evaluasi Mentor

| Aksi Admin               | Sistem                               |
|--------------------------|--------------------------------------|
| 1. Memilih menu Evaluasi |                                      |
| Mentor.                  |                                      |
|                          | 2. Menampilkan halaman utama data    |
|                          | evaluasi untuk melihat data evaluasi |
|                          | perkelas.                            |

### 6. Skenario Use Case Mengelola Data Mentor

Nama Use Case : Kelola Data Mentor

Aktor Terlibat : Admin

| Aksi Admin                             | Sistem                              |
|----------------------------------------|-------------------------------------|
| 1. Memilih menu pada master user       |                                     |
| <i>manage</i> kemudian klik menu       |                                     |
| Mentor.                                |                                     |
|                                        | 2. Menampilkan halaman utama data   |
|                                        | mentor untuk mengelola data mentor. |
| 3. Aktor mengklik <i>button</i> tambah |                                     |
| mentor.                                |                                     |
|                                        | 4. Menampilkan form data mentor.    |
| 5. Memasukan data mentor,              |                                     |
| kemudian klik tombol simpan.           |                                     |
|                                        | 6. Kembali ke halaman utama data    |
|                                        | mentor.                             |

Tabel 3.8 Skenario Kelola Data Mentor

### 7. Skenario Use Case Mengelola Data Mahasiswa

| Nama Use Case  | : Kelola Data Mahasiswa |
|----------------|-------------------------|
| Aktor Terlibat | : Admin                 |

### Tabel 3.9 Skenario Kelola Data Mahasiswa

| Aksi Admin                       | Sistem                            |
|----------------------------------|-----------------------------------|
| 1. Memilih menu pada master user |                                   |
| <i>manage</i> kemudian klik menu |                                   |
| Mahasiswa.                       |                                   |
|                                  | 2. Menampilkan halaman utama data |
|                                  | mahasiswa untuk mengelola data    |
|                                  | mahasiswa.                        |

# 8. Skenario Use Case Mengelola Data Dashboard

Nama Use Case : Kelola Data Dashboard

Aktor Terlibat : Admin

| Aksi Admin                             | Sistem                              |
|----------------------------------------|-------------------------------------|
| 1. Memilih menu Dashboard              |                                     |
| Manage.                                |                                     |
|                                        | 2. Menampilkan halaman utama data   |
|                                        | dashboard untuk mengelola data      |
|                                        | dashboard.                          |
| 3. Aktor mengklik <i>button</i> tambah |                                     |
| dashboard.                             |                                     |
|                                        | 4. Menampilkan form data dashboard. |
| 5. Memasukan data dashboard,           |                                     |
| kemudian klik tombol simpan.           |                                     |
|                                        | 6. Kembali ke halaman utama data    |
|                                        | dashboard.                          |

# Tabel 3.10 Skenario Kelola Data Dashboard

# 9. Skenario Use Case Input Nilai Kelas

| Nama Use Case  | : Input Nilai Kelas |
|----------------|---------------------|
| Aktor Terlibat | : Mentor            |

# Tabel 3.11 Skenario Input Nilai Kelas

| Aksi Mentor                           | Sistem                                  |
|---------------------------------------|-----------------------------------------|
| 1. Memilih menu Isi Nilai.            |                                         |
|                                       | 2. Menampilkan halaman utama input      |
|                                       | nilai kelas untuk mengelola data nilai. |
| 3. Aktor mengklik <i>button</i> lihat |                                         |
| nilai.                                |                                         |
|                                       | 4. Menampilkan halaman daftar nilai     |
|                                       | berdasarkan kelompok kelas.             |
| 5. Memilih <i>edit</i> nilai.         |                                         |
|                                       | 6. Menampilkan form <i>input</i> nilai. |

| 7. Menambahkan data nilai,   |                                          |
|------------------------------|------------------------------------------|
| kemudian klik tombol simpan. |                                          |
|                              | 8. Kembali ke halaman utama daftar nilai |
|                              | perkelompok kelas.                       |

# 10. Skenario Use Case Lihat Kelas

Nama Use Case : Lihat Kelas

Aktor Terlibat : Mentor

### Tabel 3.12 Skenario Lihat Kelas

| Aksi Mentor                           | Sistem                               |
|---------------------------------------|--------------------------------------|
| 1. Memilih menu Kelas Saya.           |                                      |
|                                       | 2. Menampilkan halaman utama kelas   |
|                                       | saya untuk mengelola data kelas.     |
| 3. Aktor mengklik <i>button</i> Lihat |                                      |
| Kelas.                                |                                      |
|                                       | 4. Menampilkan data daftar mahasiswa |
|                                       | perkelas.                            |
| 5. Memilih cetak laporan kelas.       |                                      |
|                                       | 6. Kembali ke halaman utama data     |
|                                       | dashboard.                           |

# 11. Skenario Use Case Register

Nama Use Case : Register

Aktor Terlibat : Mahasiswa

# Tabel 3.13 Skenario Register

| Aksi Mahasiswa                 | Sistem                        |
|--------------------------------|-------------------------------|
| 1. Mengklik menu Register pada |                               |
| beranda utama Login.           |                               |
|                                | 2. Menampilkan form register. |

| 3. Aktor mengisi data register dan |                                      |
|------------------------------------|--------------------------------------|
| mengklik tombol register           |                                      |
| account.                           |                                      |
|                                    | 4. Kembali ke halaman <i>login</i> . |

# 12. Skenario Use Case Gabung Kelas

Nama Use Case : Gabung Kelas

Aktor Terlibat : Mahasiswa

### Tabel 3.14 Skenario Gabung Kelas

| Aksi Mahasiswa                 | Sistem                                   |
|--------------------------------|------------------------------------------|
| 1. Memilih kelas yang tersedia |                                          |
| kemudian mengklik tombol       |                                          |
| Gabung Kelas.                  |                                          |
|                                | 2. Menampilkan <i>pull up</i> notifikasi |
|                                | "Berhasil Bergabung Kelas" pada          |
|                                | halaman utama mahasiswa.                 |

### 13. Skenario Use Case Evaluasi Mentor

Nama Use Case : Evaluasi Mentor

Aktor Terlibat : Mahasiswa

### Tabel 3.15 Skenario Evaluasi Mentor

| Aksi Mahasiswa                 | Sistem                               |
|--------------------------------|--------------------------------------|
| 1. Aktor memilih menu Evaluasi |                                      |
| Mentor.                        |                                      |
|                                | 2. Menampilkan form tambah evaluasi. |
| 3. Mengisi evaluasi mentor dan |                                      |
| klik tombol simpan.            |                                      |

### 14. Skenario Use Case Lihat Jadwal Kelas

| Nama Use Case  | : Lihat Jadwal Kelas |
|----------------|----------------------|
| Aktor Terlibat | : Mahasiswa          |

### Tabel 3.16 Skenario Lihat Jadwal Kelas

| Aksi Mahasiswa              |                | Sistem  |           |
|-----------------------------|----------------|---------|-----------|
| 1. Aktor memilih menu Kelas |                |         |           |
| Saya.                       |                |         |           |
|                             | 2. Menampilkan | halaman | informasi |
|                             | jadwal kelas.  |         |           |

## 15. Skenario Use Case Lihat Info Nilai

| Nama Use Case  | :Lihat Info Nilai |
|----------------|-------------------|
| Aktor Terlibat | : Mahasiswa       |

### Tabel 3.17 Skenario Lihat Info Nilai

| Aksi Mahasiswa                    | Sistem                                |
|-----------------------------------|---------------------------------------|
| 1. Aktor memilih menu Info Nilai. |                                       |
|                                   | 2. Menampilkan halaman informasi data |
|                                   | nilai.                                |

### 16. Skenario Use Case Lihat Informasi Dashboard

| Nama Use Case : Lihat Informasi Dashboar |
|------------------------------------------|
|------------------------------------------|

Aktor Terlibat : Mahasiswa

### Tabel 3.18 Skenario Lihat Informasi Dashboard

| Aksi Mahasiswa        | Sistem                                  |
|-----------------------|-----------------------------------------|
| 1. Aktor memilih menu |                                         |
| Dashboard.            |                                         |
|                       | 2. Menampilkan halaman <i>dashboard</i> |
|                       | kembali ke beranda.                     |

# 17. Skenario Use Case Edit Profile

| Nama Use Case  | : Edit Pro | ofile  |               |
|----------------|------------|--------|---------------|
| Aktor Terlibat | : Admin,   | Mentor | dan Mahasiswa |

# Tabel 3.19 Skenario Edit Profile

| Aksi Admin, Mentor dan         | Sistem                                    |
|--------------------------------|-------------------------------------------|
| Mahasiswa                      |                                           |
| 1. Aktor memilih sub menu Edit |                                           |
| Profile.                       |                                           |
|                                | 2. Menampilkan form <i>edit profile</i> . |
| 3. Mengubah data profile dan   |                                           |
| mengklik tombol simpan.        |                                           |
|                                | 4. Kembali ke beranda dashboard utama     |
|                                | mahasiswa.                                |

# 18. Skenario Use Case Ganti Password

| Nama Use Case  | : Ganti Password              |
|----------------|-------------------------------|
| Aktor Terlibat | : Admin, Mentor dan Mahasiswa |

# Tabel 3.20 Skenario Ganti Password

| Aksi Admin, Mentor dan            | Sistem                                |
|-----------------------------------|---------------------------------------|
| Mahasiswa                         |                                       |
| 1. Aktor memilih sub menu Ganti   |                                       |
| Password.                         |                                       |
|                                   | 2. Menampilkan form ganti password.   |
| 3. Memasukan data password        |                                       |
| lama dengan <i>password</i> baru. |                                       |
|                                   | 4. Kembali ke beranda dashboard utama |
|                                   | mahasiswa.                            |

### 19. Skenario Use Case Logout

| Nama Use Case | : Logout |
|---------------|----------|
|---------------|----------|

Aktor Terlibat : Admin, Mentor dan Mahasiswa

Tabel 3.21 Skenario Logout

| Aksi Admin, Mentor dan           | Sistem                                     |
|----------------------------------|--------------------------------------------|
| Mahasiswa                        |                                            |
| 1. Aktor mengklik tombol logout. |                                            |
|                                  | 2. Kembali ke halaman <i>login</i> sistem. |

### 3.4.1 Sequencial Diagram

Sequencial diagram mendeskripsikan aktivitas objek terhadap use case dengan menggambarkan running time objek dan message yang diteruskan dan diterima oleh objek. Adapun diagram sekuen yang terdapat dalam sistem dapat dilihat pada gambar dibawah sebagai berikut:

a. Sequencial Diagram Login

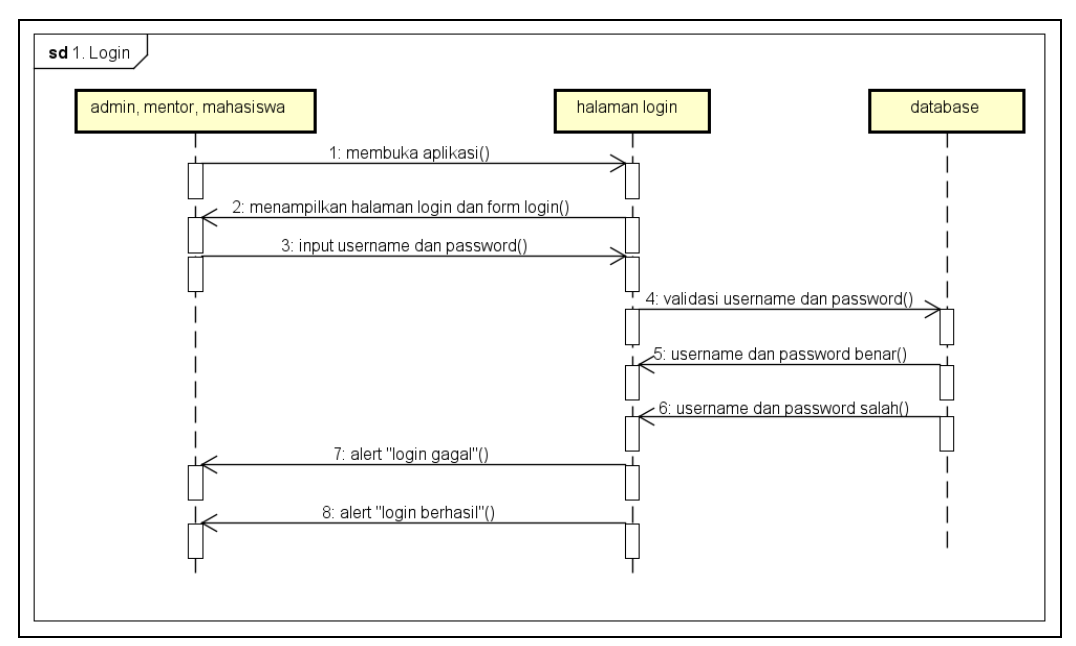

Gambar 3.5 Sequencial Diagram Login

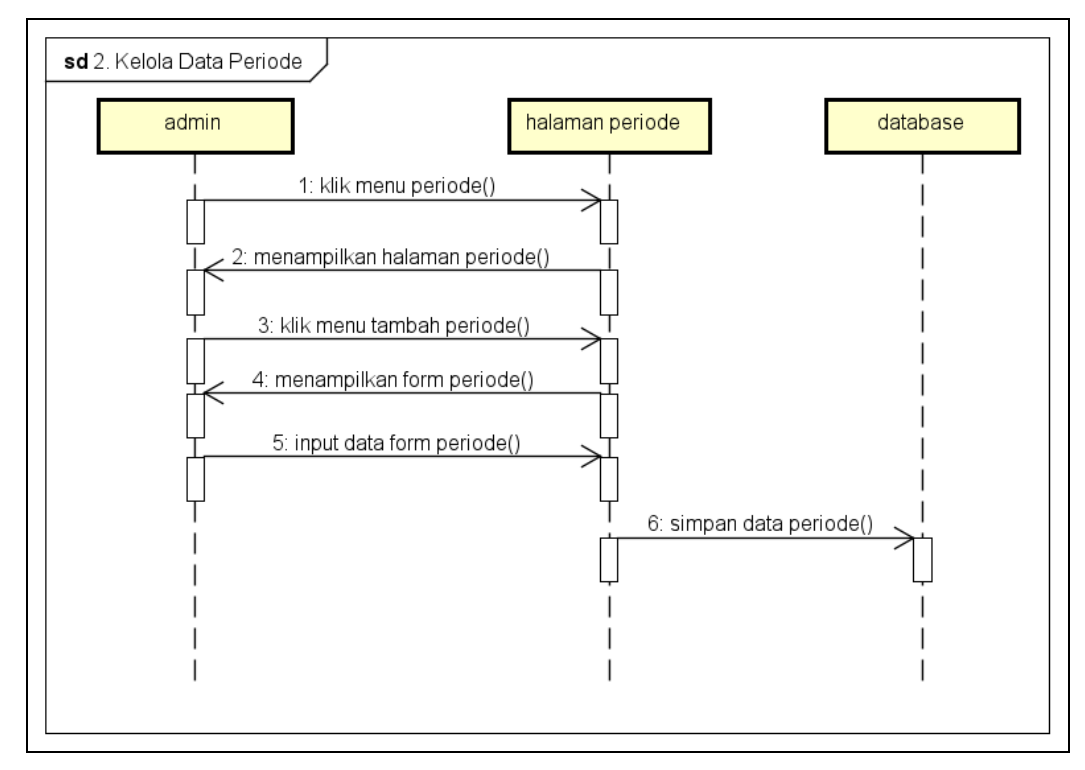

# b. Sequencial Diagram Kelola Data Periode

Gambar 3.6 Sequencial Diagram Kelola Data Periode

# c. Sequencial Diagram Kelola Data Kelas

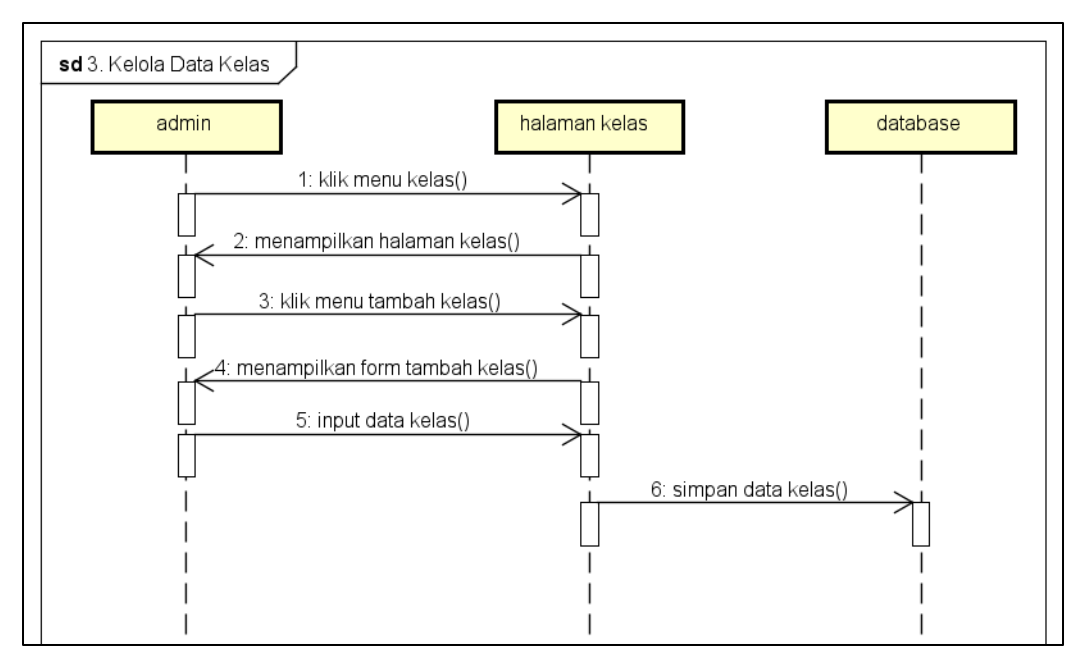

Gambar 3.7 Sequencial Diagram Kelola Data Kelas

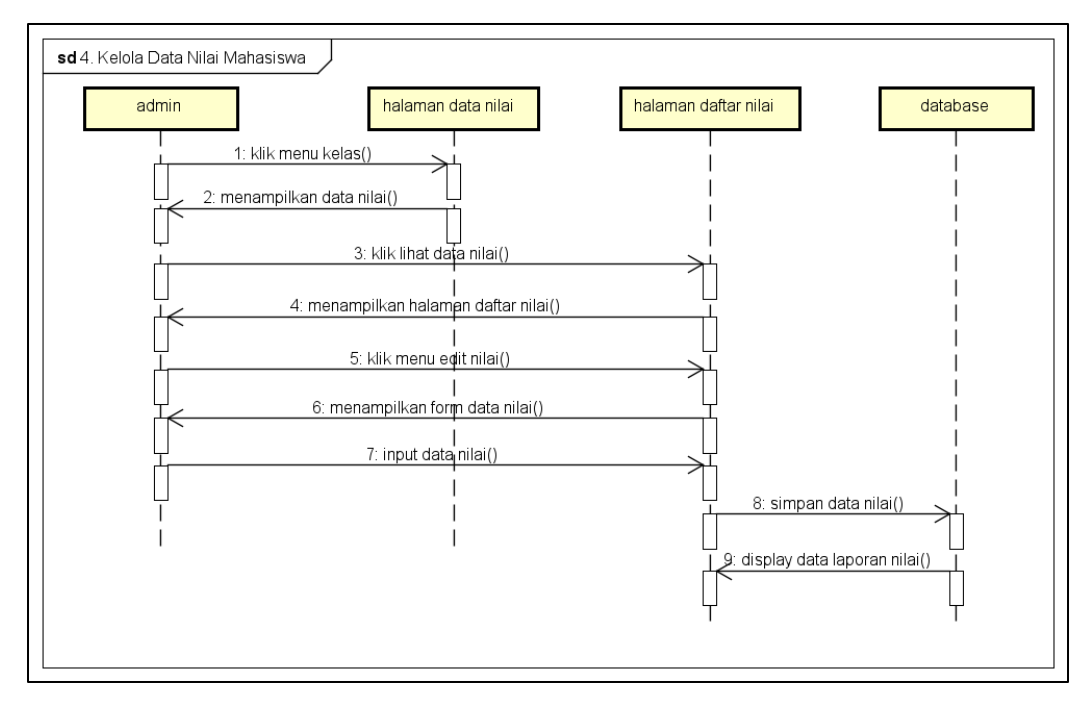

### d. Sequencial Diagram Kelola Data Nilai Mahasiswa

Gambar 3.8 Sequencial Diagram Kelola Data Nilai Mahasiswa

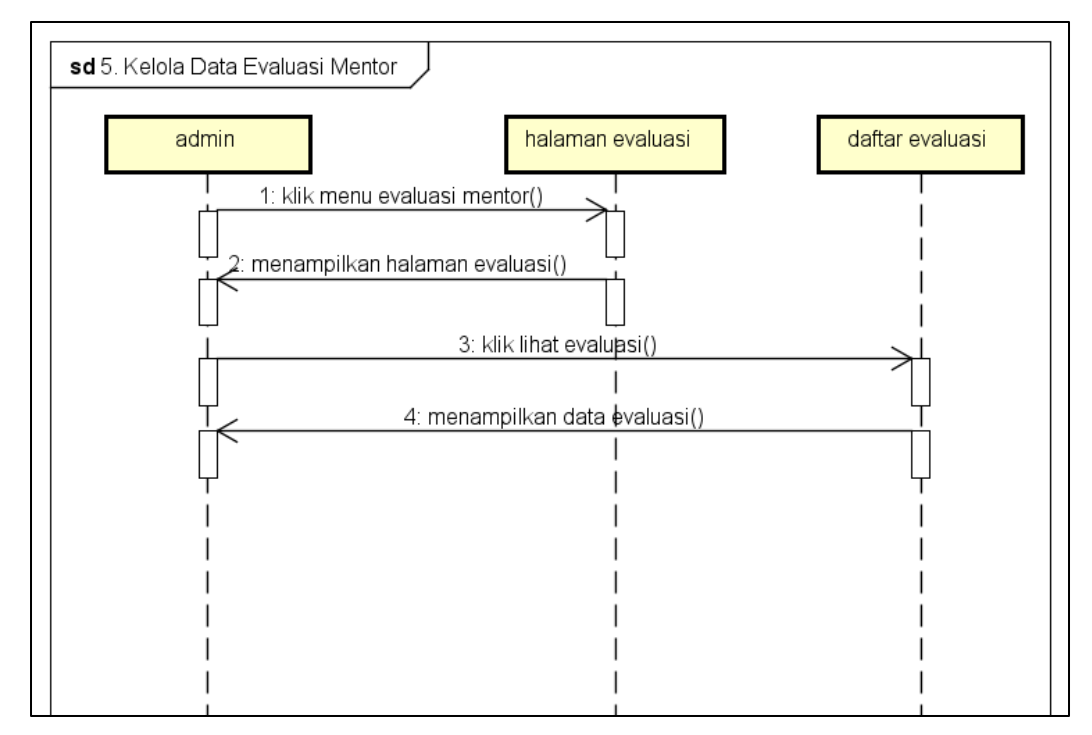

### e. Sequencial Diagram Kelola Data Evaluasi Mentor

Gambar 3.9 Sequencial Diagram Kelola Data Evaluasi Mentor

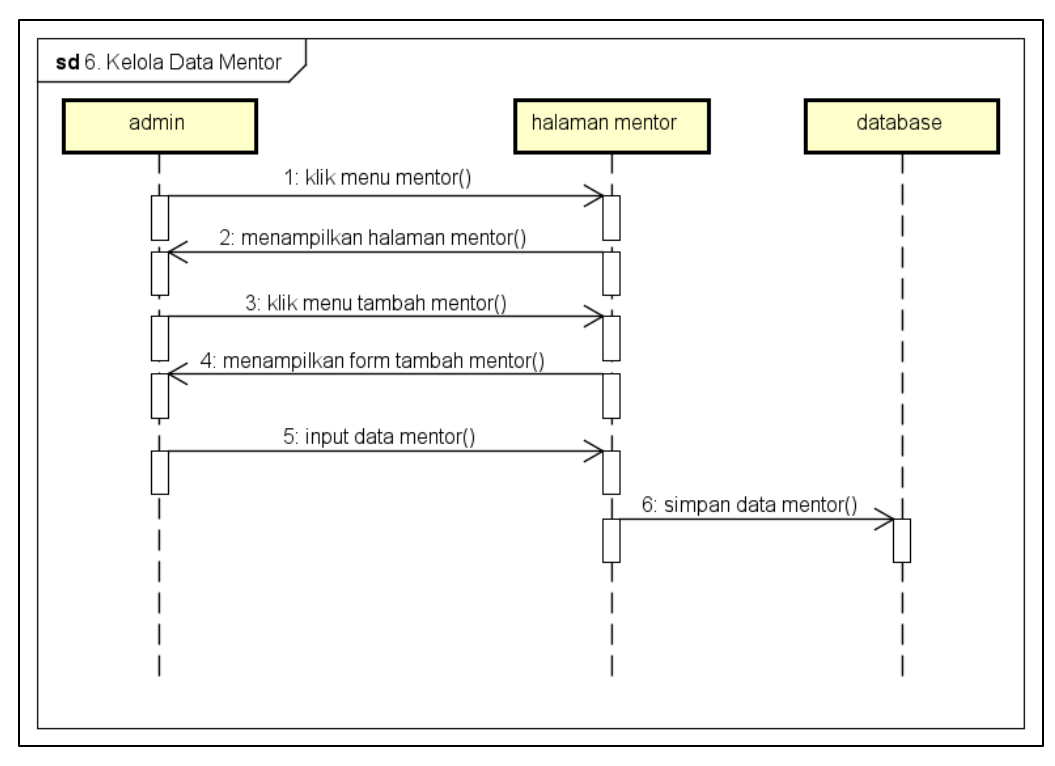

### f. Sequencial Diagram Kelola Data Mentor

Gambar 3.10 Sequencial Diagram Kelola Data Mentor

### g. Sequencial Diagram Kelola Data Mahasiswa

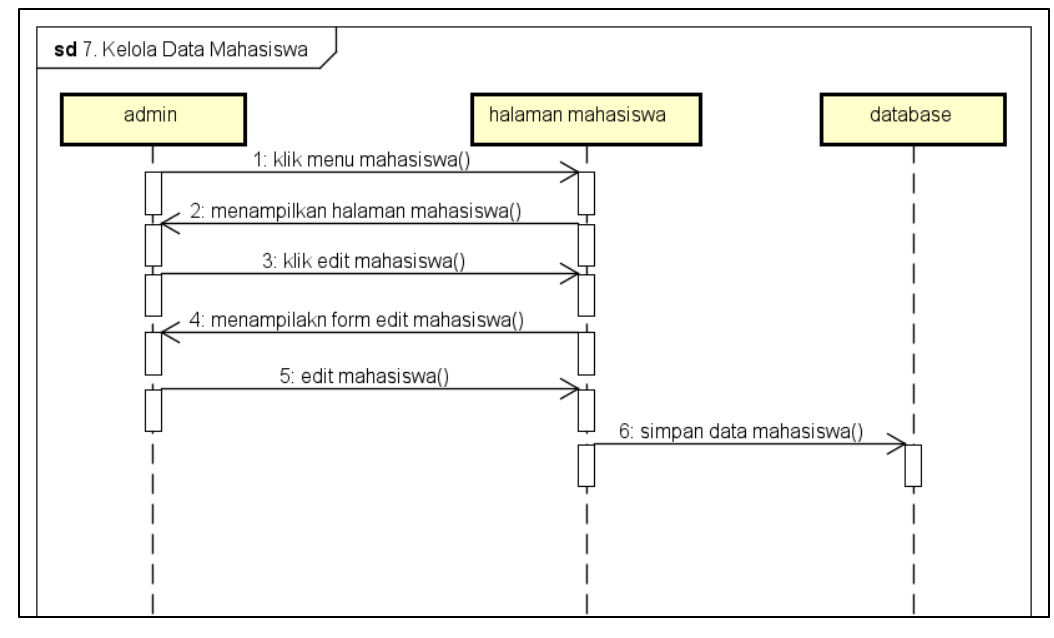

Gambar 3.11 Sequencial Diagram Kelola Data Mahasiswa

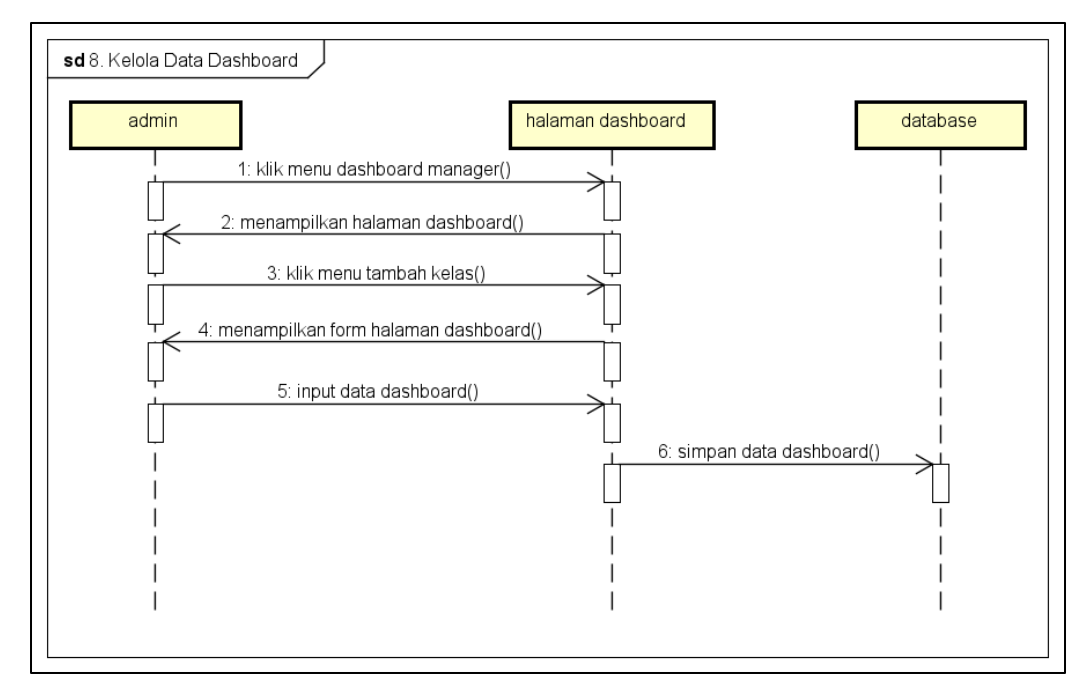

# h. Sequencial Diagram Kelola Data Dashboard

Gambar 3.12 Sequencial Diagram Kelola Data Dashboard

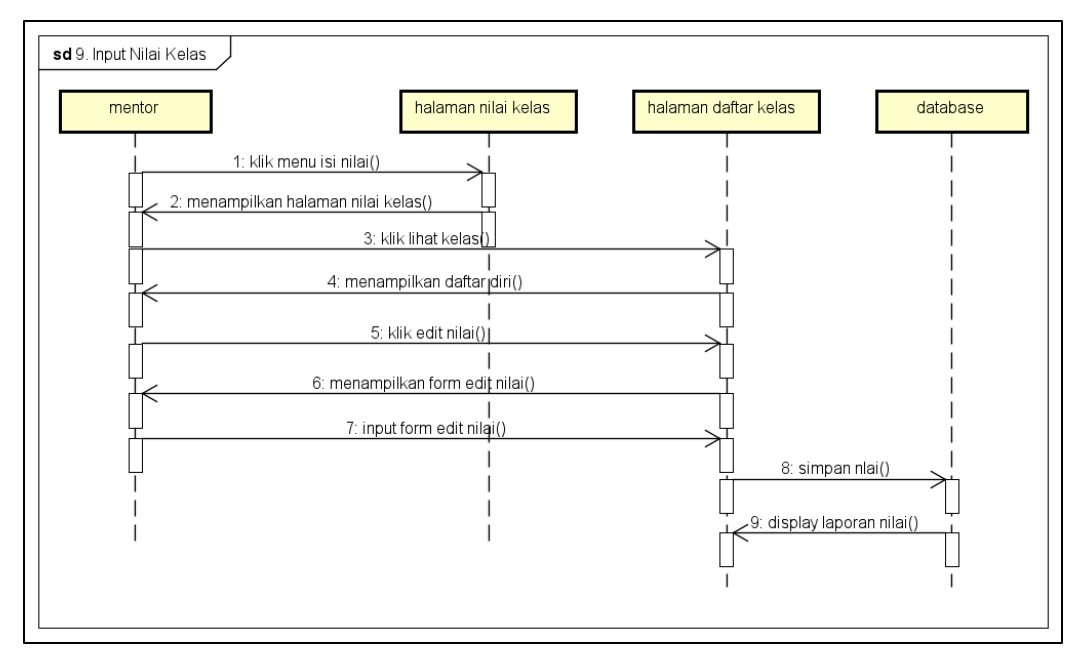

## i. Sequencial Diagram Input Nilai Kelas

Gambar 3.13 Sequencial Diagram Input Nilai Kelas

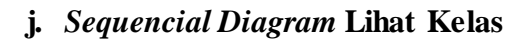

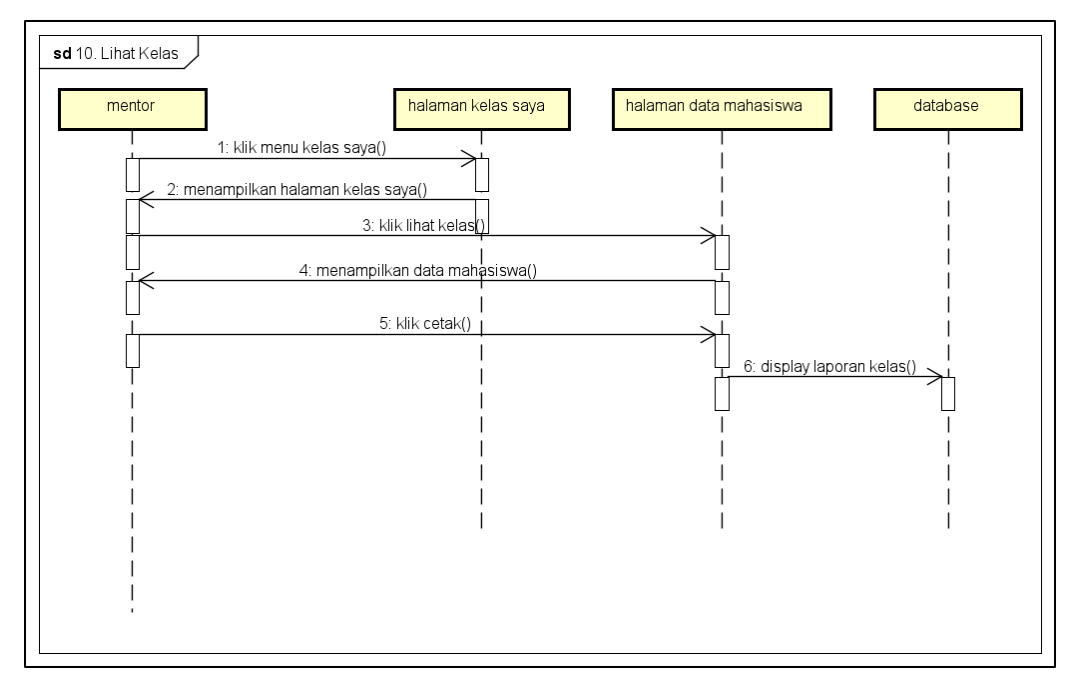

Gambar 3.14 Sequencial Diagram Lihat Kelas

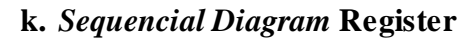

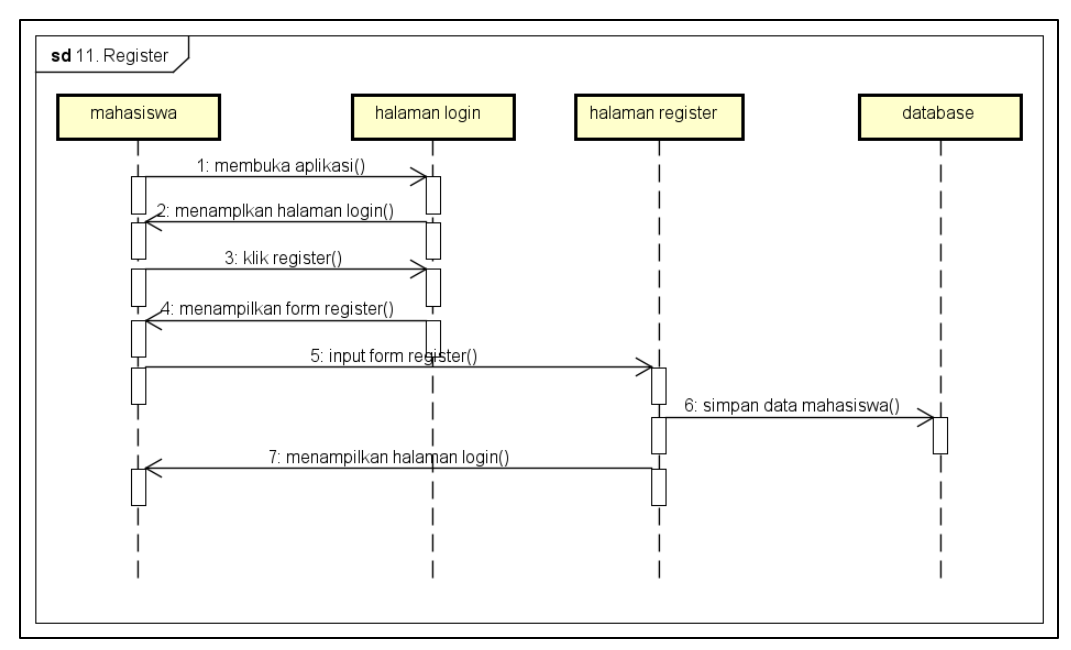

Gambar 3.15 Sequencial Diagram Register

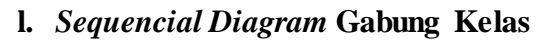

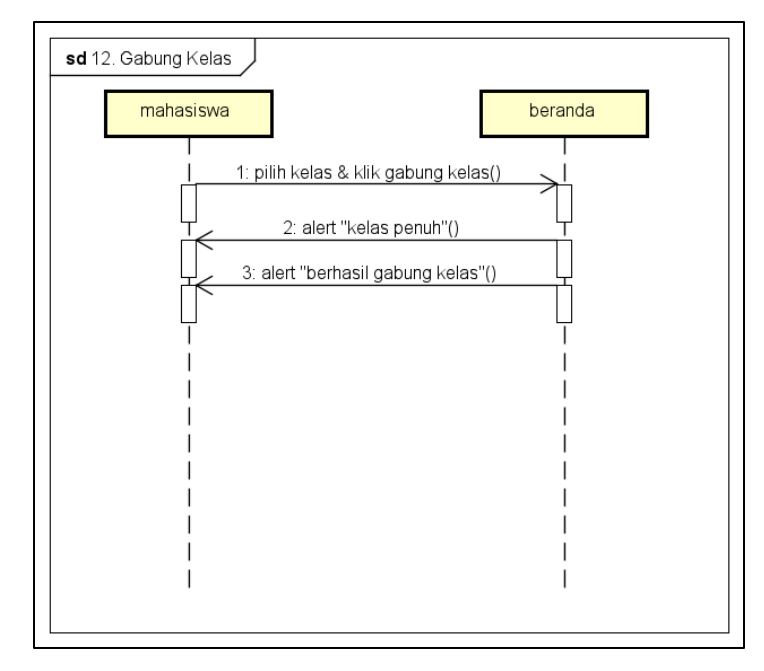

Gambar 3.16 Sequencial Diagram Gabung Kelas

m. Sequencial Diagram Evaluasi Mentor

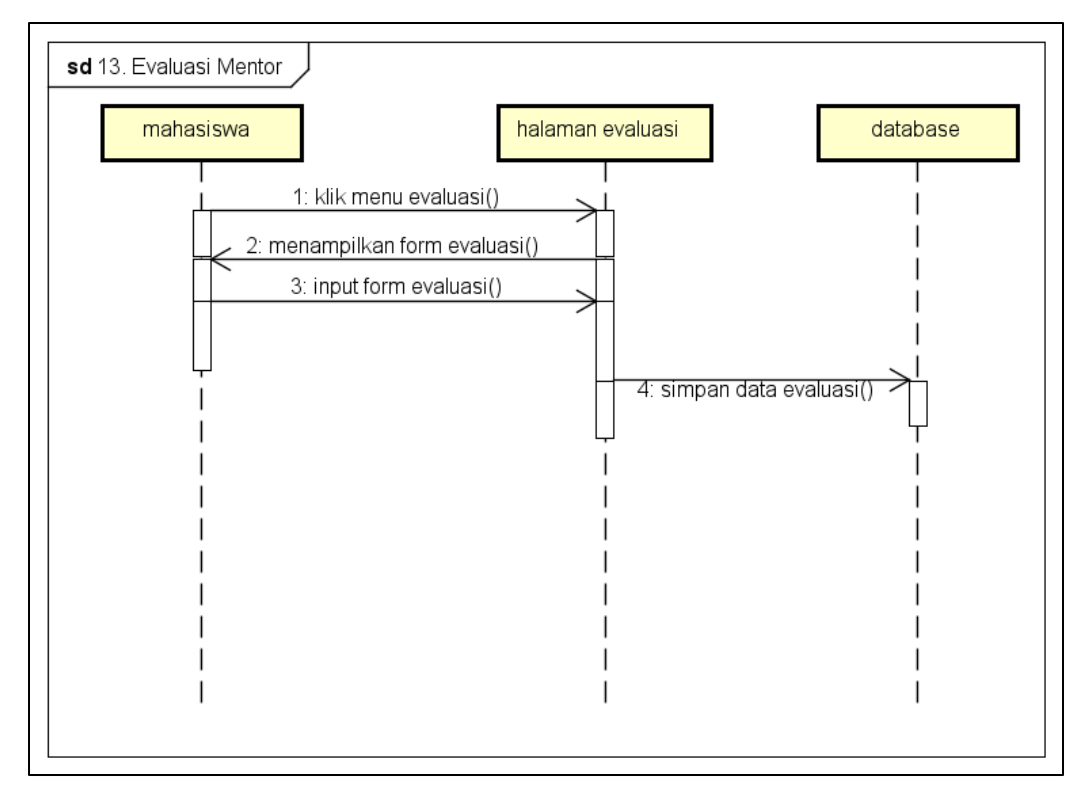

Gambar 3.17 Sequencial Diagram Evaluasi Mentor

n. Sequencial Diagram Lihat Jadwal Kelas

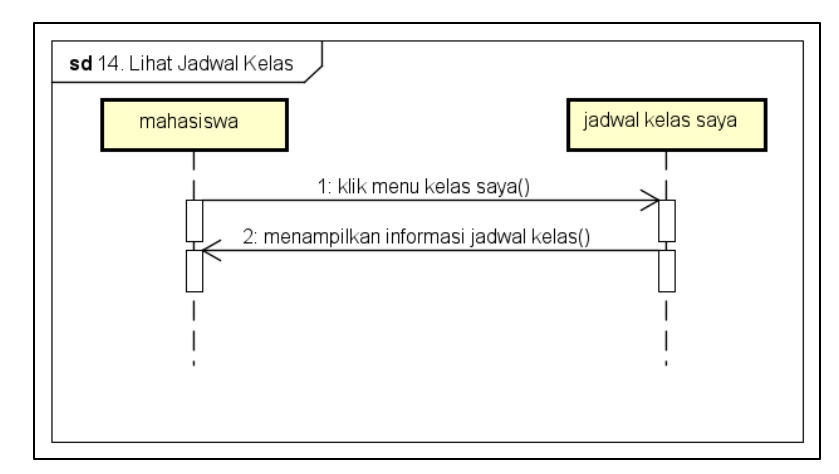

Gambar 3.18 Sequencial Diagram Lihat Jadwal Kelas

o. Sequencial Diagram Lihat Informasi Dashboard

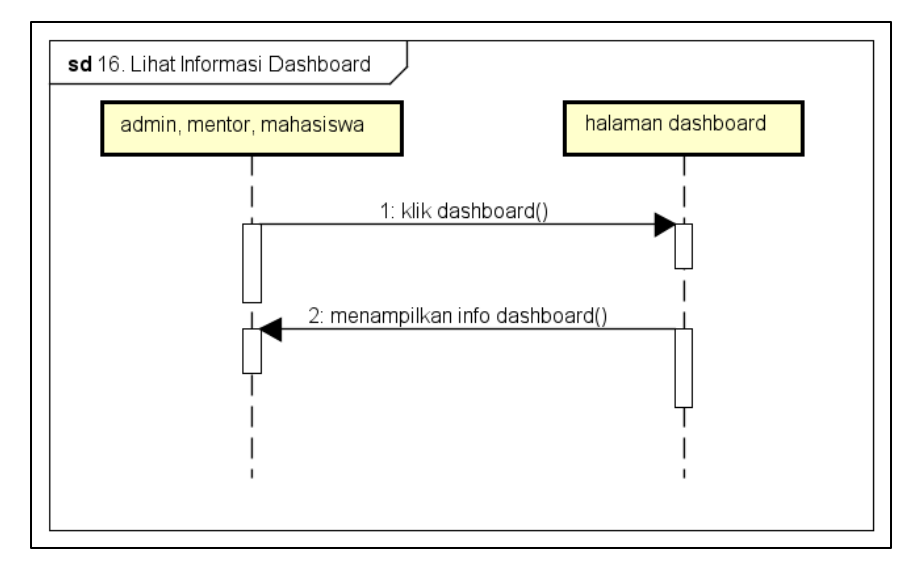

Gambar 3.19 Sequencial Diagram Lihat Informasi Dashboard

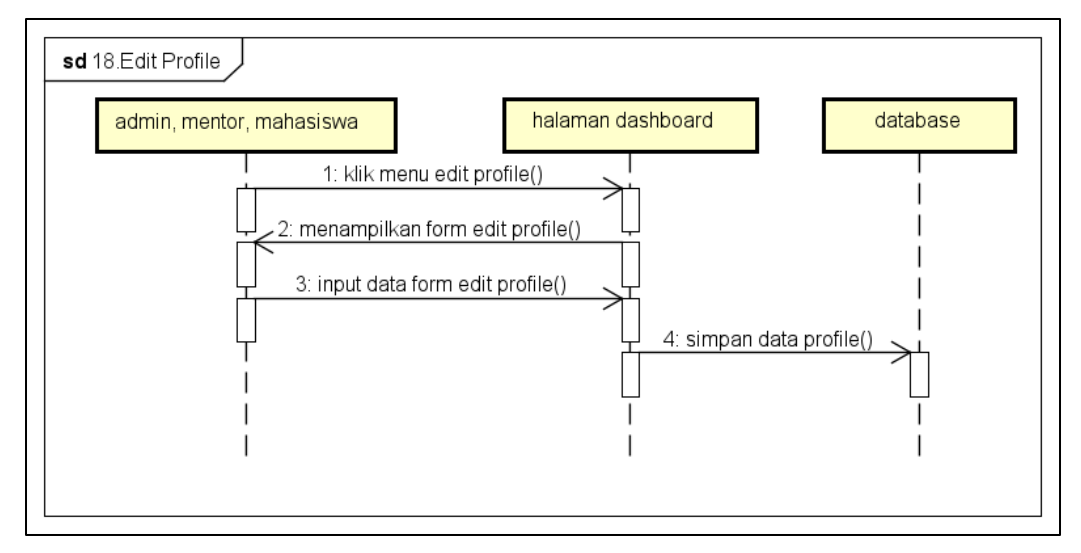

Gambar 3.20 Sequencial Diagram Edit Profile

# q. Sequencial Diagram Edit Password

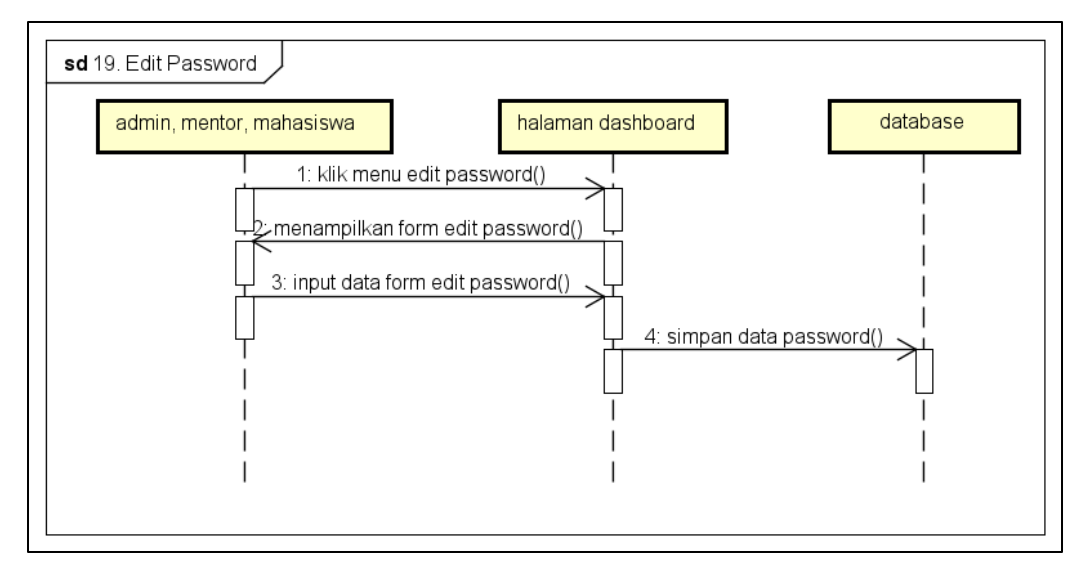

Gambar 3.21 Sequencial Diagram Edit Password

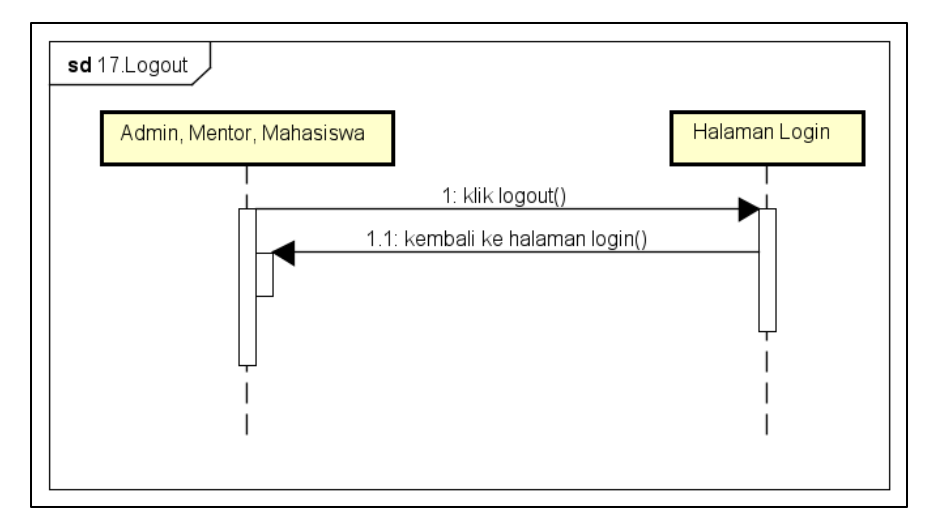

Gambar 3.22 Sequencial Diagram Logout

### 3.4.2 Activity Diagram

*Activity diagram* pada aktor admin dan mentor dimulai dari melakukan *login* dan akan masuk kedalam menu hak akses admin dan hak akses mentor, sedangkan hak akses aktor mahasiswa dimulai dari melakukan register untuk dapat login ke sistem. Adapun dapat dilihat pada gambar 3.23.

a. Activity Diagram Admin

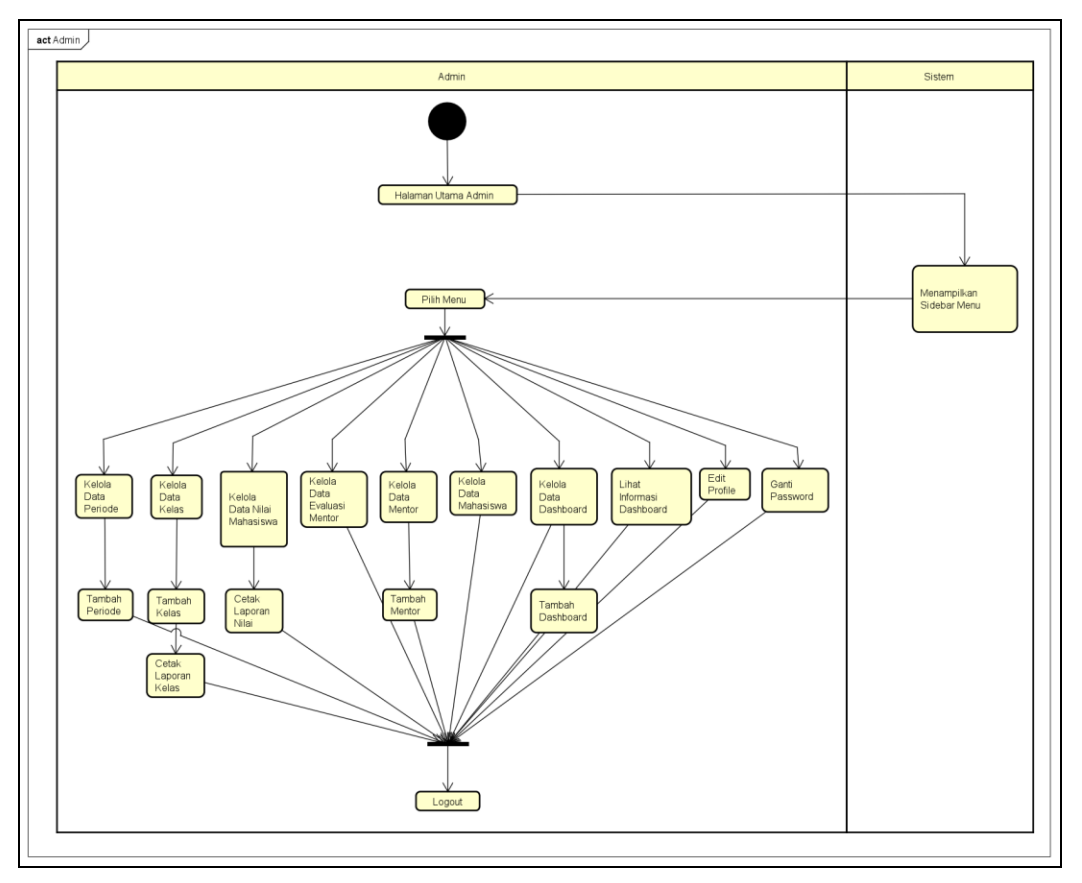

Gambar 3.23 Activity Diagram Admin

b. Activity Diagram Mentor

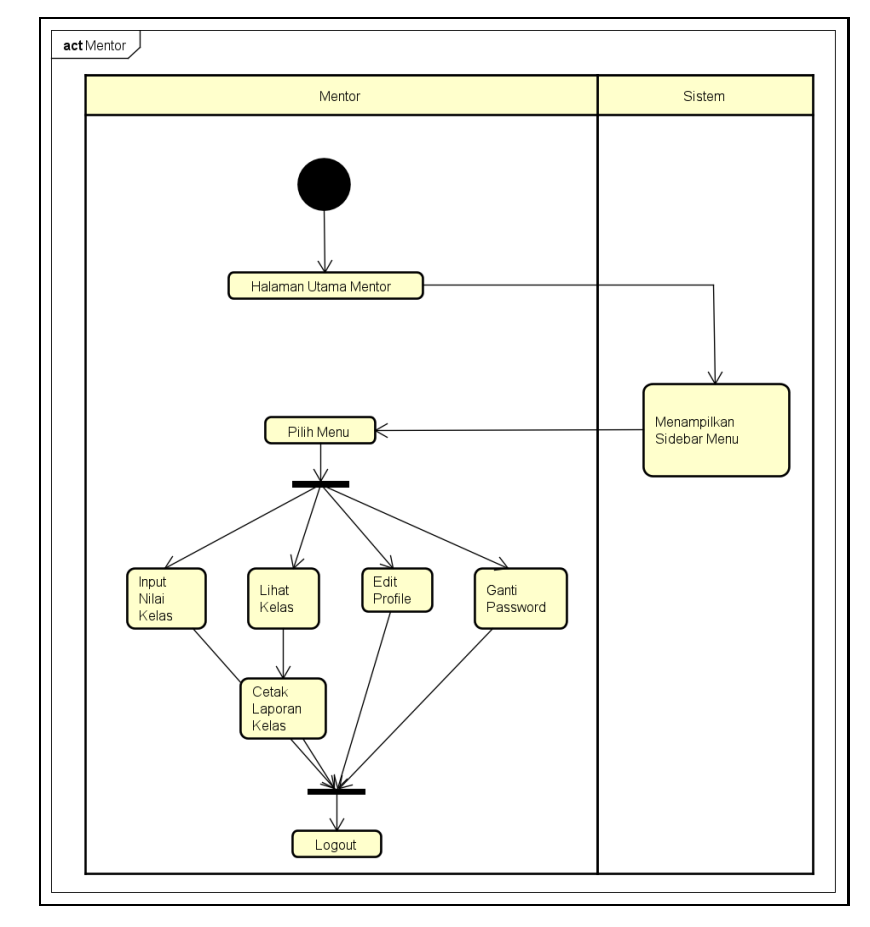

Gambar 3.24 Activity Diagram Mentor

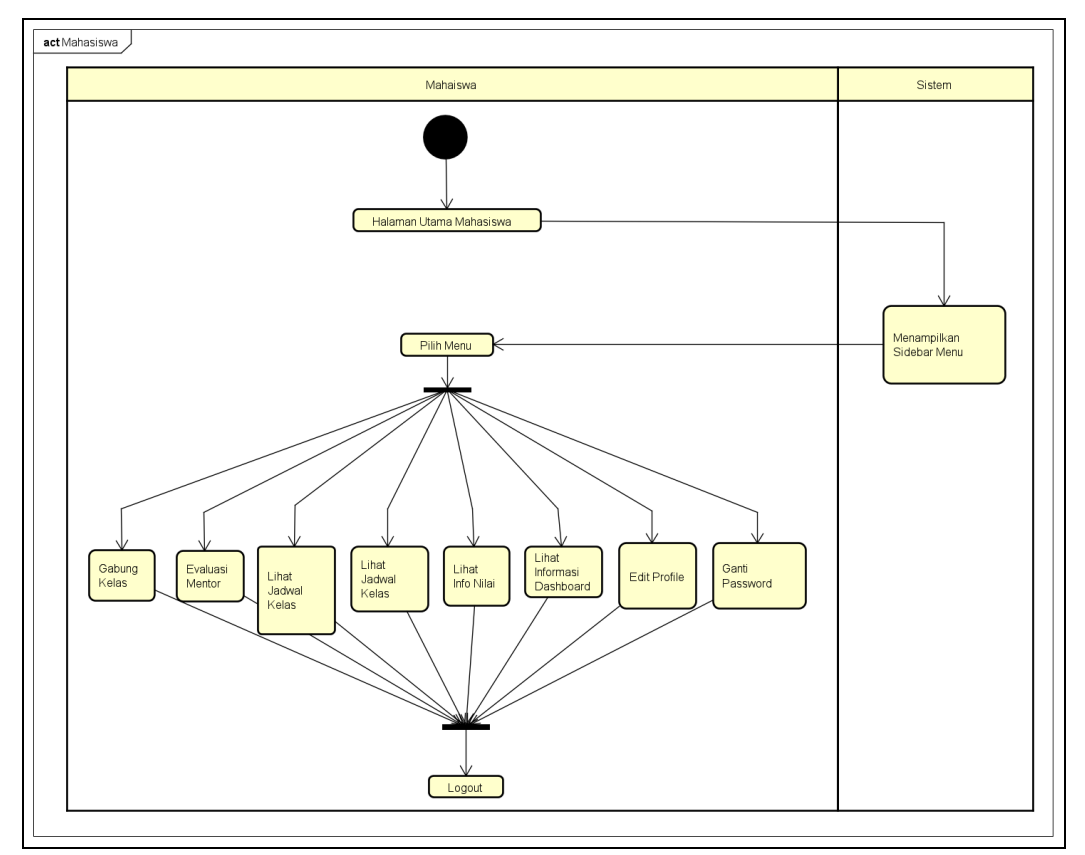

# c. Activity Diagram Mahasiswa

Gambar 3.25 Activity Diagram Mahasiswa

### 3.4.3 Class Diagram

*Class* diagram pada sistem informasi penjadwalan dan pengolahan nilai pada program Minat Bakat memiliki 8 tabel utama yaitu *dashboard*, evaluasi, kelas, nilai, periode, *user*, *roles*, dan *model has roles* yang terhubung pada *database* dengan nama dbmibat pada local dan mibatdar\_mibatdb pada *hosting online*. Adapun *class diagram* pada sistem informasi penjadwalan dan pengolahan nilai ini dapat dilihat pada gambar 3.26 adalah sebagai berikut.

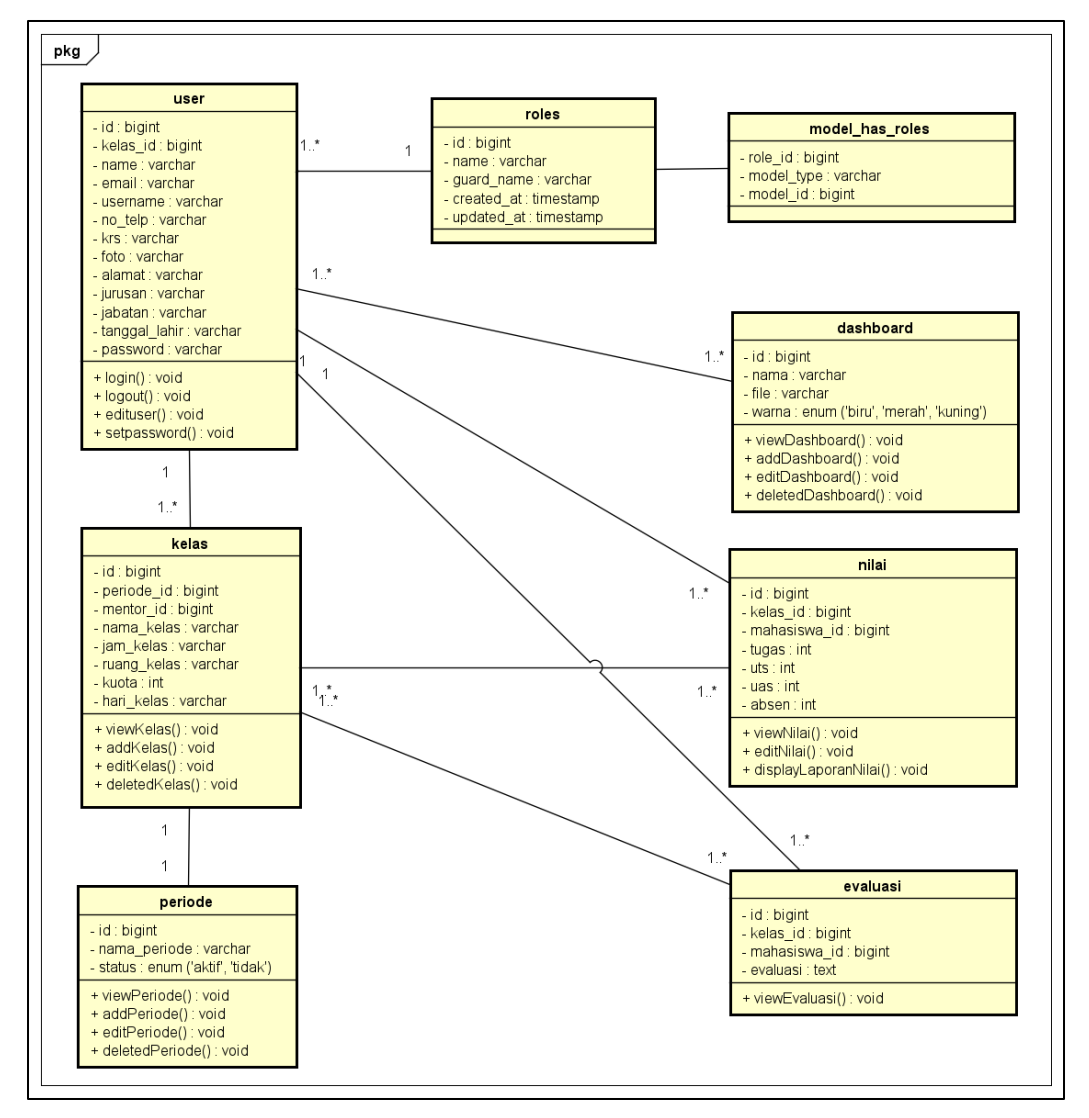

Gambar 3.26 Class Diagram

# 3.4.4 Rancangan Tabel

Adapun rancangan tabel pada sistem informasi penjadwalan dan pengolahan nila i pada program Minat Bakat ini terdiri dari beberapa 8 tabel utama adalah sebagai berikut:

a. Tabel User

Nama Database: mibatdar\_mibatdbNama Tabel: User

| No  | Nama Field        | Tipe Data | Size | Keterangan         |
|-----|-------------------|-----------|------|--------------------|
| 1.  | Id                | Varchar   | 10   | Primary Key        |
| 2.  | Kelas_id          | Varchar   | 4    | Unique             |
| 3.  | Name              | String    | 50   | Nama User          |
| 4.  | Email             | Varchar   | 50   | Unique             |
| 5.  | Username          | Varchar   | 10   | Unique             |
| 6.  | No_telp           | Int       | 13   | Unique             |
| 7.  | KRS               | Varchar   | 25   | KRS User           |
| 8.  | Foto              | Varchar   | 25   | Foto User          |
| 9.  | Alamat            | Text      | 100  | Alamat User        |
| 10. | Jurusan           | String    | 25   | Jurusan User       |
| 11. | Jabatan           | String    | 10   | Jabatan User       |
| 12. | Tanggal_Lahir     | Date      | 10   | Tanggal Lahir User |
| 13. | Email_verified_at | Timestamp | -    | Verifikasi Email   |
| 14. | Password          | Varchar   | 16   | Password           |
| 15. | Remember_token    | Varchar   | 16   | Lupa Password      |
| 16. | Created_at        | Timestamp | -    | Waktu Dibuat       |
| 17. | Updated_at        | Timestamp | -    | Waktu Diperbarui   |

| Tabel 3.22 Tabe | I User |
|-----------------|--------|
|-----------------|--------|

### b. Tabel Periode

Nama Database

: mibatdar\_mibatdb

: Periode

Nama Tabel

61

Tabel 3.23 Tabel Periode

| No | Nama Field   | Tipe Data | Size | Keterangan       |
|----|--------------|-----------|------|------------------|
| 1. | Id           | Varchar   | 10   | Primary Key      |
| 2. | Nama_periode | Varchar   | 9    | Unique           |
| 3. | Status       | Enum      | -    | Status           |
| 4. | Created_at   | Timestamp | -    | Waktu Dibuat     |
| 5. | Updated_at   | Timestamp | -    | Waktu Diperbarui |

### c. Tabel Nilai

: mibatdar\_mibatdb

Nama *Database* Nama Tabel

: Nilai

# Tabel 3.23 Tabel Nilai

| No | Nama Field   | Tipe Data | Size | Keterangan          |
|----|--------------|-----------|------|---------------------|
| 1. | Id           | Varchar   | 10   | Primary Key         |
| 2. | Kelas_id     | Varchar   | 4    | Unique, Foreign Key |
| 3. | Mahasiswa_id | Varchar   | 10   | Unique, Foreign Key |
| 4. | Tugas        | Int       | 3    | Nilai Tugas         |
| 5. | UTS          | Int       | 3    | Nilai UTS           |
| 6. | UAS          | Int       | 3    | Nilai UAS           |
| 7. | Absen        | Int       | 3    | Nilai Tugas         |
| 8. | Created_at   | Timestamp | -    | Waktu Dibuat        |
| 9. | Updated_at   | Timestamp | -    | Waktu Diperbarui    |

# d. Tabel Kelas

Nama Tabel : Kelas

| No  | Nama <i>Field</i> | Tipe Data | Size | Keterangan          |
|-----|-------------------|-----------|------|---------------------|
| 1.  | Id                | Varchar   | 10   | Primary Key         |
| 2.  | Periode_id        | Varchar   | 9    | Unique, Foreign Key |
| 3.  | Mentor_id         | Varchar   | 10   | Unique, Foreign Key |
| 4.  | Nama_Kelas        | Varchar   | 4    | Unique              |
| 5.  | Jam_Kelas         | Time      | 11   | Jam Kelas           |
| 6.  | Ruang_Kelas       | Varchar   | 5    | Ruangan Kelas       |
| 7.  | Kuota             | Int       | 2    | Kuota Kelas         |
| 8.  | Hari_Kelas        | String    | 7    | Hari Kelas          |
| 9.  | Created_at        | Timestamp | _    | Waktu Dibuat        |
| 10. | Updated_at        | Timestamp | -    | Waktu Diperbarui    |

Tabel 3.24 Tabel Kelas

### e. Tabel Evaluasi

| Nama <i>Database</i> | : mibatdar_mibatdb |
|----------------------|--------------------|
| Nama Tabel           | : Evaluasi         |

Tabel 3.25 Tabel Evaluasi

| No | Nama Field   | Tipe Data | Size | Keterangan          |
|----|--------------|-----------|------|---------------------|
| 1. | Id           | Varchar   | 10   | Primary Key         |
| 2. | Kelas_id     | Varchar   | 4    | Unique, Foreign Key |
| 3. | Mahasiswa_id | Varchar   | 10   | Unique, Foreign Key |
| 4. | Evaluasi     | Text      | 255  | Evaluasi Mentor     |
| 5. | Created_at   | Timestamp | _    | Waktu Dibuat        |
| 6. | Updated_at   | Timestamp | -    | Waktu Diperbarui    |

### f. Tabel Dashboard

| Nama <i>Database</i> | : mibatdar_ | mibatdb |
|----------------------|-------------|---------|
|                      |             |         |

Nama Tabel : Dashboard

 Tabel 3.26 Tabel Dashboard

| No | Nama Field | Tipe Data | Size | Keterangan      |
|----|------------|-----------|------|-----------------|
| 1. | Id         | Varchar   | 10   | Primary Key     |
| 2. | Nama       | Varchar   | 50   | Judul Informasi |
| 3. | File       | Varchar   | 25   | File            |
| 4. | Warna      | Enum      | -    | Warna Judul     |

### g. Tabel Roles

Nama Database

: mibatdar\_mibatdb

: Roles

Nama Tabel

#### Tabel 3.27 Tabel Roles

| No | Nama <i>Field</i> | Tipe Data | Size | Keterangan       |
|----|-------------------|-----------|------|------------------|
| 1  | Role_id           | BigInt    | 10   | Primary Key      |
| 2  | Name              | Varchar   | 50   | Nama Role        |
| 3  | Guard_name        | Varchar   | 50   | -                |
| 4  | Created_at        | Timestamp | -    | Waktu dibuat     |
| 5  | Updated_at        | Timestamp | -    | Waktu diperbarui |

# h. Tabel Model Has Roles

| Nama <i>Database</i> | : mibatdar | mibatdb |
|----------------------|------------|---------|
|----------------------|------------|---------|

Nama Tabel : Model Has Role

## Tabel 3.28 Tabel Model Has Role

| No | Nama <i>Field</i> | Tipe Data | Size | Keterangan |
|----|-------------------|-----------|------|------------|
| 1  | Role_id           | BigInt    | 10   | Role Id    |
| 2  | Model_type        | Varchar   | 10   | -          |
| 3  | Model_id          | BigInt    | 10   | User Id    |

### 3.5 Rancangan User Interface

Adapun rancangan *user interface* pada sistem informasi penjadwalan dan pengolahan nilai pada program Minat Bakat ini terdiri dari beberapa form adalah sebagai berikut:

### a. Tampilan Form Login

Form *login* merupakan laman yang digunakan ketiga aktor untuk masuk ke beranda utama, dimana aktor diharuskan untuk mengisi *username* dan *password* kemudian klik tombol *login*. Adapun form *login* terlihat pada gambar 3.27.

| Logo        | <b>Minat Bakat IIB Darmajaya</b><br>Jl. Zainal Abidin Pagar Alam No.93<br>Gedong Meneng, Kec. Rajabasa,<br>Kota Bandar Lampung 35141 |
|-------------|----------------------------------------------------------------------------------------------------|
|             | SIGN IN                                                                                                    |
| Username    |                                                                                                    |
| Password    |                                                                                                    |
| Remember Me |                                                                                                    |
|             | Login                                                                                                    |
|             | Lupa Password?                                                                                                    |
|             | Register Here                                                                                                    |

Gambar 3.27 Form Login

### b. Tampilan Halaman Beranda Admin

Halaman beranda admin adalah laman utama sistem informasi penjadwalan dan pengolahan nilai yang terdapat menu-menu dan sub menu yang dapat dilakukan oleh admin. Adapun halaman beranda admin dapat dilihat pada gambar 3.28.

| MAIN<br>DASHBOARD                             |                          | O Admin                                       |  |
|-----------------------------------------------|--------------------------|-----------------------------------------------|--|
| DATA MASTER<br>PERIODE<br>KELAS<br>ASSESSMENT | 21<br>Kelas<br>More Info | 1005<br>Mahasiswa<br>More Info                |  |
| NILAI MAHASISWA<br>EVALUASI MENTOR            | Buku Panduan Mina        | at Bakat 2020/2021                            |  |
| USER MANAGE<br>MENTOR<br>MAHASISWA            | Silahkan Download Buku f | <sup>P</sup> anduan Minat Bakat <u>Disini</u> |  |
| DASHBOARD MANAGE                              |                          |                                               |  |

Gambar 3.28 Halaman Beranda Admin

# c. Tampilan Form *Edit Profile*

Form *edit profile* digunakan untuk mengubah data pribadi seperti *field* nama, alamat, foto profil dan KRS dimana admin, mentor dan mahasiswa dapat mengaksesnya. Adapun form *edit profile* admin dapat dilihat pada gambar 3.29.

| Edit Profile                |
|-----------------------------|
| Profile Saya                |
|                             |
| Nama Lengkap                |
| Alamat                      |
|                             |
| Foto Profile                |
| Choose File No File Choosen |
| KRS                         |
| Choose File No File Choosen |
| Simon                       |
| Simpon                      |
|                             |

Gambar 3.29 Form Edit Profile

#### d. Tampilan Form Ganti Password

Form ganti *password* digunakan untuk mengubah *password* dimana admin, mentor dan mahasiswa dapat mengaksesnya. Adapun gambar form ganti *password* dapat dilihat pada gambar 3.30.

| Ganti Password  |      |  |
|-----------------|------|--|
| Password        |      |  |
| Password Baru   | <br> |  |
| Ulangi Password | <br> |  |
| Simpan          | <br> |  |

Gambar 3.30 Form Ganti Password

### e. Tampilan Form Data Periode

Form data periode digunakan untuk menampilkan data periode tahun akademik Minat Bakat, dimana admin saja yang dapat mengaksesnya. Adapun gambar form data periode dapat dilihat pada gambar 3.31.

| Data Periode |               |                                       |         |  |  |
|--------------|---------------|---------------------------------------|---------|--|--|
| + Ta         | mbah Periode  |                                       | @ Cari  |  |  |
| No.          | Tahun Periode | Status                                | Actions |  |  |
|              |               |                                       |         |  |  |
|              |               |                                       |         |  |  |
|              |               |                                       |         |  |  |
|              |               |                                       |         |  |  |
|              |               |                                       |         |  |  |
|              |               |                                       |         |  |  |
|              |               |                                       |         |  |  |
|              |               |                                       |         |  |  |
|              |               | · · · · · · · · · · · · · · · · · · · |         |  |  |
|              |               |                                       |         |  |  |

Gambar 3.31 Form Data Periode

Admin dapat menambahkan data periode dengan mengklik *button* tambah periode sehingga akan muncul form tambah periode seperti terlihat pada gambar 3.32.

| Tambah Periode          |         |
|-------------------------|---------|
| Tahun Periode           | Kembali |
| Status Periode<br>Aktif | <br>    |
| Simpan                  |         |

Gambar 3.32 Form Tambah Periode

Selain itu juga admin mempunyai akses untuk mengubah data periode yang sudah ditambahkan dengan klik *icon edit* pada form data periode.

| Edit Periode   |         |
|----------------|---------|
|                | Kembali |
| Tahun Periode  |         |
| 2020-2021      |         |
| Status Periode |         |
| Aktif          |         |
| Simpan         |         |
|                |         |

Gambar 3.33 Form *Edit* Periode

### f. Tampilan Form Data Kelas

Form data kelas merupakan form yang menampilkan daftar kelas yang terdapat pada kelas Minat Bakat, dimana admin saja yang dapat mengaksesnya. Adapun gambar form data kelas dapat dilihat pada gambar 3.34.

| Data Kelas                                     |            |         |        |      |     |         |         |          |
|------------------------------------------------|------------|---------|--------|------|-----|---------|---------|----------|
| + Tambah Kelas Q Tampilkan Berdasarkan Periode |            |         |        |      |     |         |         |          |
| No                                             | Nama Kelas | Periode | Mentor | Hari | Jam | Ruangan | Actions |          |
|                                                |            |         |        |      |     |         | ●  ✓ 前  | 2        |
|                                                |            |         |        |      |     |         |         | •        |
|                                                |            |         |        |      |     |         |         |          |
|                                                |            |         |        |      |     |         |         |          |
|                                                |            |         |        |      |     |         |         |          |
|                                                |            |         |        |      |     |         |         |          |
|                                                |            |         |        |      |     |         |         |          |
|                                                |            |         |        |      |     |         |         |          |
|                                                |            |         |        |      |     |         |         |          |
|                                                |            |         |        |      |     |         |         | <b>J</b> |
|                                                |            |         |        |      |     |         |         |          |
|                                                |            |         |        |      |     |         |         |          |

Gambar 3.34 Form Data Kelas

Admin dapat menambah data kelas dengan klik tombol tambah kelas. Tampilan form tambah kelas terlihat seperti pada gambar 3.35.

| Tambah Kelas                                                                  |         |
|-------------------------------------------------------------------------------|---------|
| Nama Kelas<br>Masukan Nama Kelas<br>Periode<br>2020-2021 v<br>Hari<br>Senin v | Kembali |
| Jam Kelas<br>PM O PM O                                                        |         |
| Ruangan Kelas<br>Masukan Ruangan Kelas<br>Mentor                              |         |
| Tri Wulandari 🔹                                                               |         |

Gambar 3.35 Form Tambah Kelas

Selain itu juga admin dapat mengubah data kelas yang telah ditambahkan dengan klik *icon edit* pada form data kelas. Adapun form *edit* kelas terlihat seperti pada gambar 3.36.

| Edit Kelas                |         |
|---------------------------|---------|
|                           | Kembali |
| Nama Kelas                |         |
| P-01                      |         |
| Periode                   |         |
| 2020-2021                 |         |
| Hari                      |         |
| Senin 🗸                   |         |
| Jam Kelas                 |         |
| 13 : 00 PM 🥑 14 : 20 PM 🥑 |         |
| Ruangan Kelas             |         |
| G.1.1                     |         |
| Mentor                    |         |
| Tri Wulandari 👻           |         |
| Simpan                    |         |
|                           |         |

Gambar 3.36 Form *Edit* Kelas

Admin juga dapat melihat mahasiswa dari setiap kelas dengan klik *icon* lihat pada form data kelas dan juga dapat mencetak laporan data kelas dalam bentuk pdf dengan klik tombol cetak. Adapun form lihat data mahasiswa terlihat pada gambar 3.37.

| Ceta<br>Kelas<br>Ruan<br>Hari<br>Jam | ak<br>: P-01<br>gan : G1.1<br>: Senin<br>: 13.00 - 14.20 V | VIB           |                  | Kembali |
|--------------------------------------|------------------------------------------------------------|---------------|------------------|---------|
| No.                                  | NPM                                                        | Nama Lengkap  | Email            |         |
| 1.                                   | 1711050071                                                 | Kustia Febria | kustia@gmail.com |         |
|                                      |                                                            |               |                  |         |
|                                      |                                                            |               |                  |         |
|                                      |                                                            |               |                  |         |
|                                      |                                                            |               |                  |         |
|                                      |                                                            |               |                  |         |
|                                      |                                                            |               |                  |         |
|                                      |                                                            |               |                  | Ŧ       |

Gambar 3.37 Form Lihat Data Mahasiswa

### g. Tampilan Form Lihat Data Nilai

Form lihat data merupakan form yang menampilkan daftar nilai keseluruhan kelas yang terdapat pada kelas Minat Bakat, dimana admin saja yang dapat mengaksesnya. Adapun form lihat data nilai dapat dilihat pada gambar 3.38.

| ata | Nilai      |           |               |                        |     |
|-----|------------|-----------|---------------|------------------------|-----|
|     |            |           | Q Tampi       | lkan Berdasarkan Perio | ode |
| No. | Nama Kelas | Periode   | Mentor        | Lihat Nilai            |     |
| 1.  | P-01       | 2020-2021 | Tri Wulandari | ۲                      |     |
|     |            |           |               |                        |     |
|     |            |           |               |                        |     |
|     |            |           |               |                        |     |
|     |            |           |               |                        |     |
|     |            |           |               |                        |     |
|     |            |           |               |                        |     |
|     |            |           |               |                        |     |
|     |            |           |               |                        |     |

Gambar 3.38 Form Lihat Data Nilai

Ketika admin sudah klik *icon* lihat pada form lihat data nilai maka akan muncul tampilan data nilai perkelas seperti pada gambar dibawah, admin juga dapat mencetak laporan data nilai dengan klik tombol cetak.

| Cet          | ak        |                 |       |     |     |          |       |            |       |         |
|--------------|-----------|-----------------|-------|-----|-----|----------|-------|------------|-------|---------|
| Kelas : P-01 |           |                 |       |     |     |          |       |            |       |         |
| Perio        | de        | : 2020-2021     |       |     |     |          |       |            |       |         |
| Ment         | or        | : Tri Wulandari | Í.    |     |     |          |       |            |       |         |
| NoIN         | IPM       | Nama            | Tugas | UTS | UAS | Presensi | Total | Huruf Mutu | Ket   | Actions |
| 1. 1         | 711050071 | Kustia Febria   | 80    | 70  | 90  | 80       | 85    | A          | Lulus | Ø       |
|              |           |                 |       |     |     |          |       |            |       |         |
|              |           |                 |       |     |     |          |       |            |       |         |
|              |           |                 |       |     |     |          |       |            |       |         |
|              |           |                 |       |     |     |          |       |            |       |         |
|              |           |                 |       |     |     |          |       |            |       |         |
|              |           |                 |       |     |     |          |       |            |       |         |
|              |           |                 |       |     |     |          |       |            |       |         |
|              |           |                 |       |     |     |          |       |            |       |         |
|              |           |                 |       |     |     |          |       |            |       |         |

Gambar 3.39 Form Data Nilai

Form data nilai menampilkan data nilai perkelas yang sudah ditambahkan oleh mentor pada hak akses input nilai mentor. Admin hanya dapat mengubah nilai yang sudah dibuat oleh mentor dengan klik *icon edit* pada form data nilai. Yang mana form edit nilai menampilkan field-field nilai yang dapat diubah. Adapun form *edit* nilai terlihat pada gambar 3.40.

|                                                                                                    | Edit Nilai                                                                                                    |         |
|----------------------------------------------------------------------------------------------------|----------------------------------------------------------------------------------------------------|---------|
| NPM   1711050071   Nama Lengkap   Kustia Febria   UTS   70   UAS   90   Tugas   80   Presensi   80   Simpan | NPM<br>1711050071<br>Nama Lengkap<br>Kustia Febria<br>UTS<br>70<br>UAS<br>90<br>Tugas<br>80<br>Presensi<br>80<br>Simpan | Kembali |

Gambar 3.40 Form *Edit* Nilai

### h. Tampilan Form Data Evaluasi

Form data evaluasi merupakan form yang menampilkan daftar evaluasi keseluruhan kelas, dimana admin hanya mempunyai hak akses untuk melihat saja. Data evaluasi dinputkan oleh mahasiswa untuk menilai kinerja mentor selama mengajar dikelas. Adapun form data evaluasi dapat dilihat pada gambar 3.41.

| )ata | Evaluasi   |           |               |                          |      |
|------|------------|-----------|---------------|--------------------------|------|
|      |            |           |               |                          |      |
|      |            |           |               | ampilkan Berdasarkan Per | iode |
| No.  | Nama Kelas | Periode   | Mentor        | Lihat Evaluasi           |      |
| 1.   | P-01       | 2020-2021 | Tri Wulandari | ۲                        | F    |
|      |            |           |               |                          | •    |
|      |            |           |               |                          |      |
|      |            |           |               |                          |      |
|      |            |           |               |                          |      |
|      |            |           |               |                          |      |
|      |            |           |               |                          |      |
|      |            |           |               |                          |      |
|      |            |           |               |                          |      |
|      |            |           |               |                          |      |
|      |            |           |               |                          |      |
|      |            |           |               |                          |      |
|      |            | · · · · · |               |                          |      |

Gambar 3.41 Form Data Evaluasi

Pada tampilan form data evaluasi diatas, admin dapat klik *icon view* untuk dapat melihat daftar evaluasi dari permasing-masing kelas. Yang mana ketika *icon view* diklik maka akan muncul form daftar evaluasi pada kelas yang dipilih admin seperti pada gambar dibawah ini.

|      |            |               | Kembali                                         |
|------|------------|---------------|-------------------------------------------------|
| Kela | is :       | P-01          |                                                 |
| Peri | ode :      | 2020-2021     |                                                 |
| Men  | tor :      | Tri Wulandari |                                                 |
| No   | NPM        | Nomo          | Evoluosi                                        |
| 1    | 1711050071 | Kuatia Eabria | Atu wulan mangajar dangan baik dan manyanangkan |
| ь.   | 1/110500/1 | Rustia Febria | Ata walah mengajar dengan baik dan menyenangkan |
|      |            |               |                                                 |
|      |            |               |                                                 |
|      |            |               |                                                 |
|      |            |               |                                                 |
|      |            |               |                                                 |
|      |            |               |                                                 |
|      |            |               |                                                 |
|      |            |               |                                                 |
|      |            |               |                                                 |
|      |            |               |                                                 |
|      |            |               |                                                 |

Gambar 3.42 Form Lihat Daftar Evaluasi

### i. Tampilan Form Tambah Mentor

Form tambah mentor digunakan admin untuk menambahkan data mentor dan untuk mendapatkan akun mentor, sehingga nanti mentor dapat *login* menggunakan NPM sebagai *username* dan *password* yang sudah dibuat oleh admin. Adapun form tambah mentor terlihat pada gambar 3.43.

| Tambah Mentor              |         |
|----------------------------|---------|
|                            | Kembali |
| NPM                        |         |
|                            |         |
| Nama Lengkap               |         |
|                            |         |
| Email                      |         |
|                            |         |
| Alamat                     |         |
|                            |         |
| Tanggal Lahir              |         |
| DD/MM/YYYY                 |         |
| Jurusan                    |         |
| Sistem Informasi           |         |
| Jabatan                    |         |
| Pengelola 🗸                |         |
| No Telpon                  |         |
|                            |         |
| Foto                       |         |
| Choose File No File Chosen |         |
| Password                   |         |
|                            |         |
| Ulangi Password            |         |
|                            |         |
| Simpan                     |         |

Gambar 3.43 Form Tambah Mentor

Data mentor yang sudah ditambahkan oleh admin nantinya akan ditampilkan pada form data mentor seperti terlihat pada gambar 3.44 selain itu admin dapat mempunyai akses untuk menghapus data mentor yang telah ditambahkan.

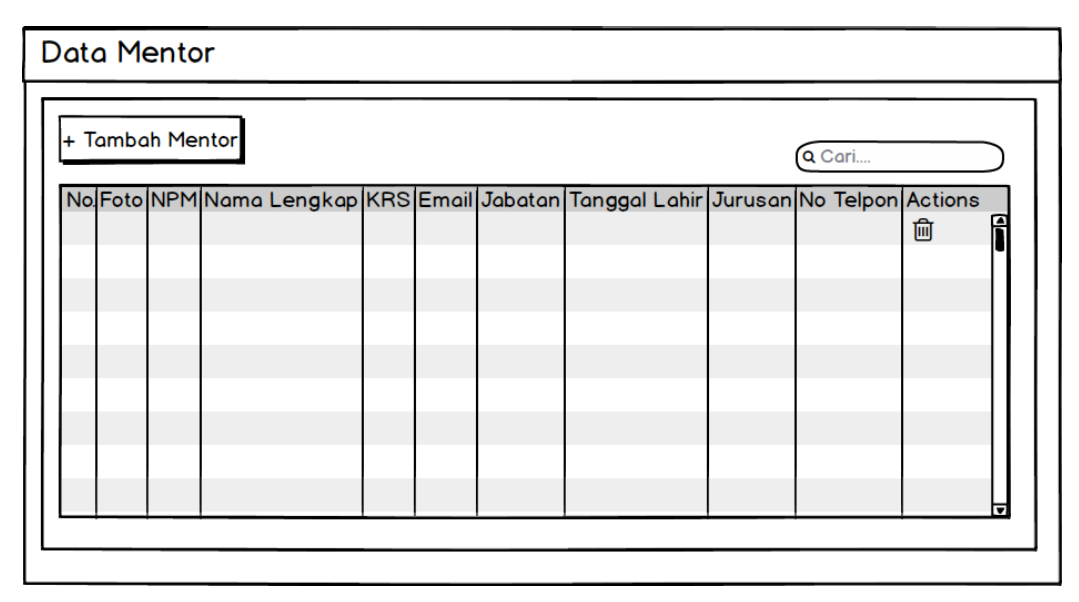

Gambar 3.44 Form Data Mentor

### j. Tampilan Form Data Mahasiswa

Form data mahasiswa menampilkan keseluruhan data mahasiswa yang sudah mendaftar pada kelas Minat Bakat.

| ata Mahasiswa                                    |              |
|--------------------------------------------------|--------------|
|                                                  |              |
| (                                                | Q Cari       |
| No. Foto NPM Nama Lengkap KRS Email No Telpon Ke | elas Actions |
|                                                  | J 10 1       |
|                                                  |              |
|                                                  |              |
|                                                  |              |
|                                                  |              |
|                                                  |              |
|                                                  |              |
|                                                  | V            |
|                                                  |              |

Gambar 3.45 Form Data Mahasiswa

Admin mempunyai akses untuk mengubah dan menghapus data mahasiswa. Sehingga mahasiswa yang ingin mengubah jadwal kelas nya dapat mengajukan pindah kelas pada admin Minat Bakat. Adapun form *edit* kelas mahasiswa terlihat pada gambar 3.46.

| Edit Mahasiswa                                                             |         |
|----------------------------------------------------------------------------|---------|
| NPM<br>1711050071<br>Nama<br>Kustia Febria<br>Kelas<br>Belum Tersedia<br>V | Kembali |
|                                                                            |         |

### Gambar 3.46 Form *Edit* Kelas Mahasiswa

## k. Tampilan Form Data Dashboard

Form data *dashboard* menampilkan daftar informasi yang sudah ditambahkan oleh admin. Form data *dashboard* terlihat pada gambar 3.47.

|   | )ata D | ashboard       |      |       |           |          |
|---|--------|----------------|------|-------|-----------|----------|
|   | + Tai  | mbah Dashboard | d    |       |           |          |
|   | No.    | Nama           | File | Warna | Actions   |          |
|   |        |                |      |       | <b>A</b>  |          |
|   |        |                |      |       | _         |          |
|   |        |                |      |       |           |          |
|   |        |                |      |       |           |          |
|   |        |                |      |       |           |          |
|   |        |                |      |       |           |          |
|   |        |                |      |       |           |          |
|   |        |                |      |       |           |          |
|   |        |                |      |       |           |          |
|   |        |                |      |       |           | <b>T</b> |
|   |        | •              |      | · · · | · · · · · |          |
| - |        |                |      |       |           |          |

Gambar 3.47 Form Data Dashboard

Admin dapat menambahkan data *dashboard* dengan klik tombol tambah *dashboard*. Adapun form tambah dashboard terlihat pada gambar 3.48.

| Nama                                                            | Tambah Dashboard                                                        |         |
|-----------------------------------------------------------------|-------------------------------------------------------------------------|---------|
| Warna<br>Kuning<br>File<br>Choose File No File Chosen<br>Simpan | Nama<br>Warna<br>Kuning<br>File<br>Choose File No File Chosen<br>Simpan | Kembali |

Gambar 3.48 Form Tambah Dashboard

Admin juga dapat mengubah data *dashboard* dengan klik *icon edit* pada form data *dashboard*. Adapun form *edit dashboard* terlihat pada gambar 3.49.

| Edit Dashboard                                                                                                    |
|----------------------------------------------------------------------------------------------------|
| Nama         Buku Panduan Minat Bakat Periode 2020/2021         Warna         Kuning         File         Choose File       No File Chosen         Simpan |

Gambar 3.49 Form Edit Dashboard

### I. Tampilan Form Beranda Utama Mentor

Form beranda utama utama mentor menampilkan menu-menu yang dapat diakses oleh mentor. Form beranda utama mentor terlihat pada gambar 3.50.

| MAIN<br>DASHBOARD                                | MINAT BAKAT IIB DARMAJAYA                                                                                                    | <b>O</b> Mentor |
|--------------------------------------------------|----------------------------------------------------------------------------------------------------|-----------------|
| DASHBOARD<br>AKADEMIK<br>KELAS SAYA<br>ISI NILAI | 3<br>Kelas Saya<br>More Info<br>Buku Panduan Minat Bakat 2020/2021<br>Silahkan Download Buku Panduan Minat Bakat <u>Disini</u> |                 |
|                                                  |                                                                                                    |                 |

Gambar 3.50 Form Beranda Utama Mentor

## m. Tampilan Form Data Kelas Saya

Form data kelas saya berfungsi untuk melihat informasi jadwal mengajar untuk hak akses mentor dan melihat data mahasiswa peserta kelas.

| Kel | as Saya       |         |      |     |         |         |   |
|-----|---------------|---------|------|-----|---------|---------|---|
| No  | o. Nama Kelas | Periode | Hari | Jam | Ruangan | Actions |   |
|     |               |         |      |     |         | ۲       | Î |
|     |               |         |      |     |         |         |   |
|     |               |         |      |     | _       |         |   |
|     |               |         |      |     |         |         |   |
|     |               |         |      |     |         |         |   |
|     |               |         |      |     |         |         |   |
|     |               |         |      |     |         |         |   |
|     |               |         |      |     |         |         |   |
|     | *             |         |      |     | •       | 1       |   |

Gambar 3.51 Form Data Kelas Saya

# n. Tampilan Form Data Nilai

Form data nilai berfungsi untuk melihat informasi nilai untuk hak akses mentor dan melihat data nilai peserta kelas. Adapun form data nilai terlihat pada gambar 3.52.

| ١ | lilai Ke | las        |             |    |
|---|----------|------------|-------------|----|
| Г |          |            |             |    |
|   | No.      | Nama Kelas | Lihat Nilai |    |
|   | 1.       | P-01       | ۲           |    |
|   |          |            |             | •  |
|   |          |            |             |    |
|   |          |            |             |    |
|   |          |            |             |    |
|   |          |            |             |    |
|   |          |            |             |    |
|   |          |            |             |    |
|   |          |            |             |    |
|   |          |            |             | ₹. |

Gambar 3.52 Form Data Nilai

Selain itu mentor mempunyai hak akses untuk menginputkan nilai peserta kelas Minat Bakat. Adapun form *input* nilai terlihat pada gambar 5.53.

| Input Nilai                   |         |
|-------------------------------|---------|
|                               | Kembali |
| NPM                           |         |
| 1711050071                    |         |
| Nama Lengkap<br>Kustia Febria |         |
| UTS                           |         |
| UAS                           |         |
| 30%                           |         |
| Tugas                         |         |
| 30%                           |         |
| Presensi                      |         |
| 10%                           |         |
| Simpan                        |         |
|                               |         |

Gambar 3.53 Form *Input* Nilai

#### o. Tampilan Form Register Mahasiswa

Form *register* adalah hak akses mahasiswa untuk mendaftarkan diri mereka pada kelas minat bakat untuk dapat melakukan login ke sistem infromasi penjadwalan dan pengolahan nilai. Form *register* terlihat pada gambar 3.54.

|                  | regioter               |      |
|------------------|------------------------|------|
| Full Name        |                        |      |
| NPM              |                        |      |
| No Telpon        |                        |      |
| Alamat           |                        |      |
| DD/MM/YYYY       |                        | Ë    |
| Sistem Informasi |                        | •    |
| Password         | Ulangi Passi           | word |
|                  | Register Account       |      |
|                  | Lupa Password?         |      |
| Alrea            | dv have an account? Lo | ain! |

Gambar 3.54 Form Register

#### p. Tampilan Form Lupa Password

Form lupa *password* berguna untuk ketika user lupa akan password dan dapat mereset ulang *password* melalui email yang *user* daftarkan pada saat membuat akun. Form lupa *password* terlihat pada gambar 3.55.

| Reset Password |                          |  |  |  |  |  |
|----------------|--------------------------|--|--|--|--|--|
| Your Email     |                          |  |  |  |  |  |
|                | Send Password Reset Link |  |  |  |  |  |
|                | Login Here<br>Register   |  |  |  |  |  |

Gambar 3.55 Form Lupa Password

### q. Tampilan Form Beranda Utama Mahasiswa

Form beranda utama mahasiswa menampilkan menu-menu yang dapat diakses oleh mahasiswa. Form beranda utama mahasiswa terlihat pada gambar 3.56.

|                          | Mahasiswa                                                                                                    |                                             |               |       |             |        |  |  |  |  |
|--------------------------|----------------------------------------------------------------------------------------------------|---------------------------------------------|---------------|-------|-------------|--------|--|--|--|--|
| EVALUASI MENTOR          | Silahkan Upload Foto & KRS Anda Terlebih Dahulu!     X       KADEMIK     Silahkan Upload Foto & KRS Anda Terlebih Dahulu!     X       KELAS SAYA     Buku Panduan Minat Bakat 2020/2021 |                                             |               |       |             |        |  |  |  |  |
| KELAS SAYA<br>INFO NILAI |                                                                                                    |                                             |               |       |             |        |  |  |  |  |
|                          | Silahkan Download Buku Panduan Minat Bakat <u>Disini</u>                                                                                                    |                                             |               |       |             |        |  |  |  |  |
|                          | Silahkan Pilih Kelas Anda                                                                                                    |                                             |               |       |             |        |  |  |  |  |
|                          | Poriodo                                                                                                    | Periodo Nome Koleo Menter Illeri Jam Action |               |       |             |        |  |  |  |  |
|                          | 2020-2021                                                                                                    | P-01                                        | Tri Wulandari | Senin | 13.00-14.20 | Gabung |  |  |  |  |
|                          |                                                                                                    |                                             |               |       | 10.000      |        |  |  |  |  |
|                          |                                                                                                    |                                             |               |       |             |        |  |  |  |  |
|                          |                                                                                                    |                                             |               |       |             |        |  |  |  |  |
|                          |                                                                                                    |                                             |               |       |             |        |  |  |  |  |
|                          |                                                                                                    |                                             |               |       |             |        |  |  |  |  |
|                          |                                                                                                    |                                             |               |       |             |        |  |  |  |  |
|                          |                                                                                                    |                                             |               |       |             |        |  |  |  |  |
|                          |                                                                                                    |                                             |               |       |             | v      |  |  |  |  |

Gambar 3.56 Form Beranda Utama Mahasiswa

### r. Tampilan Form Tambah Evaluasi

Form tambah evaluasi berfungsi untuk hak akses mahasiswa dalam menambahkan evaluasi terhadap kinerja mentor selama mengajar.

| Tambah Evaluasi |
|-----------------|
| Evaluasi Mentor |
| Kelas           |
| P-01            |
| Mentor          |
| Tri Wulandari   |
| Evaluasi        |
|                 |
|                 |
|                 |
| Simpan          |

Gambar 3.57 Form Tambah Evaluasi

#### s. Tampilan Form Lihat Data Kelas

Form lihat data kelas berfungsi untuk hak akses mahasiswa dalam melihat jadwal kelas. Form lihat data kelas terlihat pada gambar 3.58.

| ł | Kelas Saya         |                                           |  |               |                       |                  |  |  |  |
|---|--------------------|-------------------------------------------|--|---------------|-----------------------|------------------|--|--|--|
|   | Nama Kelas<br>P-01 | Mentor Periode<br>Tri Wulandari 2020-2021 |  | Hari<br>Senin | Jam<br>13.00-14.20 PM | Ruangan<br>G.1.1 |  |  |  |
|   |                    |                                           |  |               |                       |                  |  |  |  |

Gambar 3.58 Form Lihat Data Kelas

### t. Tampilan Form Lihat Data Nilai

Form lihat data nilai berfungsi untuk hak akses mahasiswa dalam melihat nilai akhir mereka, lulus atau tidaknya dikelas Minat Bakat.

Gambar 3.59 Form Lihat Data Nilai

#### 3.6 Analisis Kebutuhan Sistem

Tahapan analisis kebutuhan digunakan untuk mendata dan melihat semua kebutuhan yang akan diperlukan saat proses pembangunan sistem. Tahapan ini bertujuan agar sistem dapat berjalan dengan baik dan selesai sesuai dengan waktu yang ditentukan, selain itu pada tahapan ini dapat dilakukan evaluasi terhadap kebutuhan yang benar-benar diperlukan. Tahapan ini dikelompokkan menjadi dua bagian yaitu *hardware* dan *software* yang digunakan dalam pembangunan sistem yang diusulkan adalah sebagai berikut ini:

#### a. Spesifikasi Hardware

Adapun perangkat keras (*hardware*) yang digunakan dalam pembuatan sistem ini adalah sebagai berikut ini:

- 1. Laptop Acer Aspire E5-522 1 Unit.
- 2. Processor AMD A8-7410 APU with AMD Radeon R5 Graphics 2.20 Ghz.
- 3. RAM 4 GB.
- 4. HDD 1 TB.
- 5. Keyboard dan Mouse.
- 6. Printer.

#### b. Spesifikasi Software

Adapun perangkat lunak yang dibutuhkan adalah sebagai berikut ini:

- 1. Sistem operasi yang digunakan adalah Windows 10 (64-bit).
- 2. Bahasa pemrograman yang digunakan adalah PHP, HTML, Javascript dan CSS dengan framework Laravel dan Library CSS.
- 3. Web Editor yang digunakan adalah Code Editor menggunakan Visual Studio Code.
- 4. Web server yang digunakan adalah Xampp.
- 5. Web browser yang digunakan adalah Google Chrome.
- 6. Database menggunakan MySQL.
- 7. Aplikasi rancangan desain sistem menggunakan Balsamiq Mockup UI.
- 8. Aplikasi rancangan use case diagram menggunakan Astah UML.